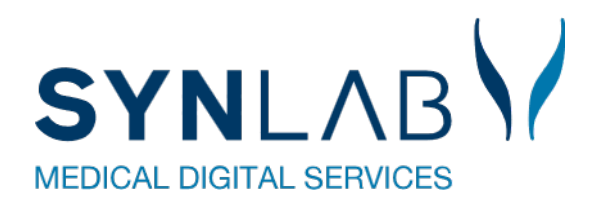

# WebReq Admin

## Teknisk vejledning

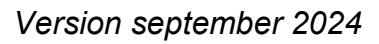

### Indhold

| 1 Forord                                                         | 4                   |
|------------------------------------------------------------------|---------------------|
| 2 Adgang til WebReq Admin                                        | 5                   |
| 2.1 Link til WebReq Admin                                        | 5                   |
| 2.2 Brugeroprettelse                                             | 5                   |
| 2.3 Login WebReq Admin                                           | 5                   |
| 2.4 Vigtig information om funktioner i WebReq Admin              | 6                   |
| 3 Laboratorie (laboratorie)                                      | 7                   |
| 3.1 Oprettelse af nyt laboratorie                                | 7                   |
| 3.2 Se og rediger laboratorieopsætning                           | 7                   |
| 3.3 Opsætning af laboratorier inden for klinisk biokemi, mikrobi | ologi og patologi.7 |
| 4 Analyser (laboratorie)                                         | 10                  |
| 4.1 Opret / ret / slet analyser                                  | 11                  |
| 4.2 Analyseopsætning, gennemgang                                 | 12                  |
| 4.2.1 Analysedata, generelt                                      |                     |
| 4.2.2 Advarselsregler                                            |                     |
| 4.2.3 Blokeringsregler                                           |                     |
| 4.2.4 Analysedata for klinisk kemi                               |                     |
| 4.2.5 Analysedata for mikrobiologi                               |                     |
| 4.2.6 Analysedata for patologi                                   |                     |
| 4.2.7 Rekvisitionstype                                           |                     |
| 4.2.8 Prompter                                                   | 17                  |
| 4.2.9 Etiketter på prøvetagningsblanket (PTB)                    |                     |
| 5 Analysegrupper (laboratorie)                                   | 22                  |
| 6 Prisgrupper (laboratorie)                                      | 22                  |
| 7 Lab-profiler (laboratorie)                                     |                     |
| 8 Systembeskeder (laboratorie)                                   |                     |
| 9 Personer (laboratorie)                                         |                     |
| 10 Søg rekvisitioner (rekvisition)                               |                     |
| 11 Rekvirent (rekvirent)                                         |                     |
| 11.1 Opret rekvirent, med feltangivelse                          |                     |
| 11.2 Ret og slet rekvirent                                       |                     |
| 11.3 Personer på rekvirent                                       |                     |
| 11.3.1 Eksportér brugerliste på rekvirent                        |                     |
| 11.3.2 Ny person (brugeroprettelse) på klinikken                 |                     |

| 11.3.3 Beskrivelse af adgangskort til personer                     |    |
|--------------------------------------------------------------------|----|
| 11.3.4 Hent eller send brugerinformationer                         |    |
| 11.3.5 Ret og slet brugerinformationer                             |    |
| 11.3.6 Adgang til laboratoriesvarportalen med link                 |    |
| 11.3.7 Import af flere brugere til Minikald/booking (med regneark) |    |
| 11.4 Rekvisitioner på rekvirent                                    | 40 |
| 11.5 Profiler på rekvirent                                         | 41 |
| 11.6 Send besked til en enkelt rekvirent                           | 42 |
| 12 Personale (rekvirent)                                           | 42 |
| 13 Rekvirent eget lab (rekvirent)                                  | 42 |
| 14 Analyser (download)                                             | 43 |
| 15 Profiler (download)                                             | 44 |
| 16 Antal rekvirenter (download)                                    | 44 |
| 17 Prompter (download)                                             | 45 |
| 18 Rekvirenter (download)                                          | 45 |
| 19 MobilLab                                                        | 46 |
| Nyhedsindikator (udgået 2024)                                      | 46 |

### 1 Forord

Dette er en vejledning til WebReq Admin, som er "back-end" til vores rekvireringsløsning WebReq for bl.a. almen praksis, speciallæger, privathospitaler m.fl.

Her håndteres bl.a. rekvirenter, analyser, analyseprofiler, priser, brugeropsætning og afsendelse af systembeskeder.

Fra WebReq Admin kan der gives brugeradgang til vores løsninger: WebReq Admin, WebReq, Blodprøvebooking og MobilLab.

Vejledningen er bygget op efter menuen i WebReq Admin og henviser til den nye WebReq, som kommer ultimo 2024.

| WebReq Admin       | ı Test             |                                                                          |
|--------------------|--------------------|--------------------------------------------------------------------------|
| <                  |                    |                                                                          |
| 🗈 Laboratorie      | Analyse            |                                                                          |
| Laboratorie        | Filtrér efter Navn | , Synonymer, KortNavn, GlasGruppe, GlasGruppeNavn,GlasType, GlasTypeNavn |
| Analyser           |                    |                                                                          |
| Analysegrupper     | Kode 🔸             | Navn ↓                                                                   |
| Prisgrupper        | ~                  | 5. Hæmatologi (49)                                                       |
| i≡ Lab Profiler    | ~                  | 10. Væske- og elektrolytbalance (23)                                     |
| Systembeskeder     | ~                  | 15. Syre/base- og oxygenstatus (8)                                       |
| Nyhedsindikator    | ~                  | 20. Hæmostase (21)                                                       |
| 📇 Personer         | ~                  | 25. Organmarkører (40)                                                   |
| Rekvisition        | ~                  | 30. Metabolisme (51)                                                     |
| Søg Rekvisitioner  | ~                  | 35. Endokrinologi (84)                                                   |
| 💄 Rekvirent        | ~                  | 40. Tumormarkører (12)                                                   |
| Rekvirent          | ~                  | 45. Immunologi og inflammation (61)                                      |
| Personale          | ~                  | 50. Autoantistoffer (102)                                                |
| Rekvirent eget lab | ~                  | 55. Allergi (216)                                                        |
| 🛨 Download         | ~                  | 60. Farmakologi (103)                                                    |
| Analyser           | ~                  | 65. Sporstoffer og vitaminer (20)                                        |
| Profiler           | ~                  | 70. Infektion og smittemarkører (126)                                    |
| Antal Rekvirenter  | ~                  | 75. Blodtyper og transfusion (30)                                        |
| Prompter           | ~                  | 80. Vævstyper og transplantation (1)                                     |
| Rekvirenter        | ~                  | 85. Molekylær genetik (178)                                              |
| 🛱 Mobillab         | ~                  | 90. Urin og fæces (102)                                                  |

### 2 Adgang til WebReq Admin

#### 2.1 Link til WebReq Admin

Der er både et test- og produktionssystem:

Produktion: <u>https://adminwebreq.multimed.dsdn.dk/</u> Test: <u>https://test-webreq-admin.smdstools.com</u>

OBS! Benyt kun login i testsystemet med testpersoner.

#### 2.2 Brugeroprettelse

Det er systemadministratorerne på de lokale laboratorier, der står for brugeroprettelsen.

Se listen over regionens kontaktpersoner til de enkelte laboratorier.

Se afsnittet om brugeroprettelse via linket: 12.3.2 Ny Person (brugeroprettelse) på klinikken

### 2.3 Login WebReq Admin

 Login med MitID Erhverv / lokal IdP (kodeviser kan evt. anskaffes: <u>https://mitid-erhverv.dk/</u>)
 Login med bruger udgår i produktion pr. 1. november 2024

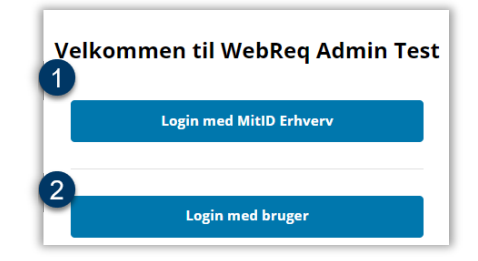

3 Har du adgang til flere laboratorier, skal du med MitID-login vælge sted. Dobbeltklik på linjen, eller markér et felt under **Skift sted**. Stedet vises i toppen af skærmen.

4 Vil man senere benytte et andet laboratorie, kan man skifte under brugeren.

|                                   |        | Sønd   | lerborg, Sygehus Sønderj | jylland - sønderborg - EILA 🛛 🖻 😩 |
|-----------------------------------|--------|--------|--------------------------|-----------------------------------|
|                                   |        |        |                          | 🖈 Skift Sted                      |
| Skift Sted                        |        |        |                          | Liner TEST Lauridsen (EILA)       |
| Navn 🔸                            | Code 🕁 | Туре 🕁 | Brugernavn 🔸             | [→ Log af                         |
| Sønderborg, Sygehus Sønderjylland | SA     | KKA    | sønderborg               | Valgte Sted                       |
| Skejby Sygehus, KMA-AUH           | AUH    | MIK    | KMA                      | Skift Sted                        |

### 2.4 Vigtig information om funktioner i WebReq Admin

| Hvis nylige ændringer ikke vises, kan siden opdateres.                                                                                                    | 0                                                                                |
|----------------------------------------------------------------------------------------------------|----------------------------------------------------------------------------------|
| Sortering er mulig for kolonner med pile. En sort<br>pil angiver, at kolonnen er sorteret.                                                                                                    | Kode Navr 🔸                                                                      |
| De steder, hvor der angivet en pil, kan man åbne<br>siden ved at klikke på linjen/pilen.                                                                                                    | $\overline{\bigcirc}$                                                            |
| <b>Gem</b> -knappen ligger i bunden af visningen.<br>Bjælken er blå, når det er muligt at gemme.                                                                                                    | Gem                                                                              |
| Sideangivelse: Der kan bladres i siderne, og man<br>kan vælge, om der skal vises flere pr. side, end<br>den default står til at vise.                                                                                   | Antal pr. side 25 🔹 1 - 25 af 49 < 🗲                                             |
| Ønskes en større arbejdsskærm, kan man skjule<br>menuen til venstre ved at klikke på pilen. Samme<br>pil anvendes til at få menuen frem igen.                                                                           | WebReq Admin test                                                                |
| Klik på personen i øverste højre hjørne for at<br>logge af, se brugerinfo og skifte password.                                                                                                    | Holbæk sygehus - holbæk - nabe                                                   |
| SYNLAB kan sende beskeder til WebReq Admin-<br>brugerne. Er der en ulæst besked, vil der være et<br>tal ved kuverten.                                                                                                   | 2                                                                                |
| Funktionen <b>+ Opret</b> findes i øverste højre hjørne i<br>de fleste skærmbilleder og giver hurtig adgang til<br>at oprette <b>Ny analyse</b> , <b>Ny rekvirent</b> , <b>Ny profil</b> og<br><b>Nyt laboratorie</b> . | + Opret     Ny analyse     Ny rekvirent     Image: Ny profil     Nyt laboratorie |
| Fra en åben side kan man returnere via<br>overskriften – f.eks. kan man fra <b>Ret person</b><br>komme retur til enten <b>Personer</b> eller <b>Rekvirent</b> .<br>Alternativt kan man vælge i menuen.                  | Rekvirenter / Personer Ret Person                                                |
| Farvemarkeringen angiver, at der er default-data,<br>som ikke er udfyldt (kan ses under<br>analyseopsætning).                                                                                                    | Analyse data                                                                     |
| Hvis der er markeret med gul (f.eks. ved prompt-<br>oprettelse), er der noget, der skal gøres, for at<br>komme videre.                                                                                                  | ≡ <sub>+</sub> Tilføj Prompter                                                   |
| Udførte handlinger som f.eks. <b>Gem</b> og <b>Ret</b> vises kort på skærmen.                                                                                                    | 486809 - klinik ApS <b>Rekvirenten blev slettet</b>                              |
| * ved datavisning betyder, at det er obligatorisk at udfylde feltet.                                                                                                    | Modul*                                                                           |
| En hængelås angiver, at der ikke kan rettes i feltet.                                                                                                    | Kode*                                                                            |

### 3 Laboratorie (laboratorie)

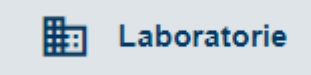

### 3.1 Oprettelse af nyt laboratorie

Ønskes et nyt laboratorie oprettet, kontakt SYNLAB pr. mail <u>dksupport@synlab.dk</u> eller tlf. 7572 0177.

Der gives adgang til et WebReq test- og produktionssystem.

SYNLAB har brug for flg. informationer:

 <u>Laboratoriet udarbejder et analyserepertoire</u>, som skal indlæses i testsystemet. De fleste labsystemer kan danne en Prodat, som sendes til <u>DK-support@synlab.com</u>. Alternativt kan det gøres manuelt. Hvis alt ser fint ud, indlæses det i WebRegs produktionssystem.

Laboratoriet er fra start opsat af SYNLAB. Lokale systemadministrator kan redigere/tilføje informationer i opsætningen og oprette nye brugere under laboratorierekvirenten.

#### 3.2 Se og rediger laboratorieopsætning

Vælg **Laboratorie** for at få vist opsætningen. De fleste felter kan tilrettes, hvis nødvendigt – f.eks. **URL**'en, MobilLab- eller WebQuality-opsætningen.

| Holbæk sygehus                               |                                                                                   |
|----------------------------------------------|-----------------------------------------------------------------------------------|
| Tlf<br>59484382                              |                                                                                   |
| URL<br>http://www.regionsjaelland.dk/su      | undhed/geo/holbaeksygehus/afdelinger/Klinisk-Biokemisk-Afdeling/Afsnit-og-funkti، |
| NyhedsURL<br>http://www.webreq.kemireg.dk/li | ndex.htm                                                                          |
|                                              | Gem                                                                               |

#### 3.3 Opsætning af laboratorier inden for klinisk biokemi, mikrobiologi og patologi

Se nedenfor en beskrivelse af felterne under **Laboratorie**-opsætningen for klinisk biokemi, mikrobiologi og patologi. Det angives i feltet, hvis feltet ikke vises/udfyldes ens for de tre specialer.

| Kort navn:           | Laboratoriets navn, som bliver skrevet på første linje i adresselabelen på PrøveTagningsBlanketten (PTB'en). |
|----------------------|----------------------------------------------------------------------------------------------------|
| Navn:                | Laboratoriets fulde navn, som bliver skrevet i adresselabelen på PTB'en (2. linje).                          |
| Status:              | $\sqrt{\text{er aktiv}}$                                                                                     |
| Benyt Cervixetikette | KUN PATO: √ ved anvendelse                                                                                   |
| Modul*               | Laboratoriespeciale er valgt.                                                                                |
| Kode*                | Laboratoriets 2- eller 3-cifrede kode, der anvendes i analyseregistret.<br>(Koden fås af MedCom).            |
| Labfork:             | Kode til Tilbagesvar (anvendes ikke).                                                                        |
| Adresse linje 1+2    | Vejnavn og -nr. på laboratoriet, som bliver skrevet i adresselabelen på PTB'en (3. linje).                   |
| Postnr.              | Postnummer, som bliver skrevet i adresselabelen på PTB'en (4. linje).                                        |
| Bynavn               | Byen, hvor laboratoriet ligger, som bliver skrevet på adresselabelen på PTB'en (4. linje).                   |

| Region                                                                                                    | Regionen, som laboratoriet er tilknyttet.                                                                                                    |
|----------------------------------------------------------------------------------------------------|----------------------------------------------------------------------------------------------------|
| Mail<br>Slagelse test, klinisk biokemiske @<br>Sygehusvej 1<br>4200 Slagelse<br>Tif. 7572 0177                                    | Mailadressen til laboratoriet, som der kan skrives til fra WebReq.<br>Mailadressen vises ud for default-laboratoriet.                                                                                                    |
| Tlf. nr.                                                                                                    | Laboratoriets kontakttelefonnummer vedr. WebReq, som bliver skrevet i adresselabelen på PTB'en (4. linje).                                                                                                    |
| URL<br>Slagelse test, klinisk biokemisk<br>Sygehusvej 1<br>4200 Slagelse<br>Tlf. 7572 0177                                        | Internetlink til laboratoriets vejledning/informationsside, f.eks. omkring åbningstider.                                                                                                    |
| NyhedsURL                                                                                                    | Indsæt her link til laboratoriets nyhedsinformationsside, som vises i<br>WebReq. Postes en "nyhed", vil laboratorie-linket nulstilles og skifte<br>farve. Farven på linket skrifter tilbage, når nyheden er læst.                                                                                                    |
| Lokationsnummer                                                                                                    | Det nummer, som det aktuelle laboratorium modtager rekvisitioner på.                                                                                                    |
| Klassifikationsnummer                                                                                                    | Laboratoriets SKS-kode. (Alle laboratorier skal overgå til SOR-koder!<br>Når SKS-koderne er udfaset, kan rekvirenter kun være klassificeret<br>med YNR eller SOR.)                                                                                                    |
| SOR-kode                                                                                                    | Laboratoriets SOR-kode                                                                                                    |
| Benyt SOR-koden ved<br>afsendelse                                                                                                 | Er SOR-kodefeltet ovenover udfyldt og vinget af, så sendes SOR-<br>koden i MedReQ1.                                                                                                    |
| Benyt mobillaboratorium                                                                                                    | KUN KBA: $$ sættes ved brug af MobilLab.                                                                                                    |
| Angiv evt. ledetekst                                                                                                    | KUN KBA: Angivelse af ledetekst, som lægen skal svare på ved valg af<br>MobilLab. Linjeskift angives som<br>F.eks.: Kontakttelefon<br>Kontaktnavn<br>Prøvetagningsadresse<br>Kommentar<br>Max. fem linjer og i alt max. 80 tegn.<br>Når dette felt er udfyldt, er felterne obligatorisk i WebReq.                                                                                                    |
| Rekvisitionstype: prøvetages<br>på laboratorium / lægges på<br>hotel                                                              | KUN KBA: Her kan du til- eller fravælge, om rekvisitionstypen "Prøve taget på laboratorium" skal sendes via EDI eller lægges på rekvisitionshotel.                                                                                                    |
| Udskriv barkoder på<br>pipeetiketter                                                                                              | KUN KBA; KMA: Ved $$ udskrives barkoder på pipeetiketter ved rekvisitionstypen "Prøve tages på laboratorium".                                                                                                    |
| Antal dage inden reminder<br>om WebQuality<br>Slagelse test, klinisk biokemiske<br>Sygehusvej 1<br>4200 Slagelse<br>11f. 752 0177 | KUN KBA: Antal dage for reminder.                                                                                                    |
| Benyt WebQuality-remindere                                                                                                    | KUN KBA: Sæt $\sqrt{1}$ hvis reminder skal anvendes.                                                                                                    |
| Beskedtype                                                                                                    | KUN KBA: WebQuality remindere tekst f.eks.: Til {0}.<br>Vi har for sidste kalendermåned konstateret, at din praksis ikke har<br>rekvireret parallelanalyse med laboratoriet for analyserne: {1}.<br>Parallelanalyse er vigtigt af hensyn til analysekvaliteten i almen praksis<br>og en forudsætning for at modtage honorar for ydelsen. Rekvirering af<br>parallelanalyser foretages i WebQuality.<br>Kontakt venligst din laboratoriekonsulent på tlf. xxxxxxx, hvis du har<br>spørgsmål eller ikke ønsker at modtage remindere om manglende<br>parallelanalyse. |
| Ustruktureret kopimodtager                                                                                                    | KUN KBA: Sæt evt. et ydernummer, som benyttes ved ukendte rekvirenter i laboratoriesystemet, når lægen skriver i feltet "kopisvar".                                                                                                    |
| CPR-nr. ved EDI-beskeder                                                                                                    | KUN KBA: Indsæt CPR-nummer.                                                                                                    |
| Benyt priser                                                                                                    | Sæt $$ ved brug af priser på prøvetagningstyper.                                                                                                    |
| Pris for "Prøve tages på<br>laboratorium"                                                                                         | Indsæt evt. pris, hvis <b>Benyt priser</b> er markeret.                                                                                                    |
| Pris for "Prøve tages af<br>MobilLab"                                                                                             | Indsæt evt. pris, hvis <b>Benyt priser</b> er markeret.                                                                                                    |

| Pris for "Prøve afleveres af patienten" | Indsæt evt. pris, hvis <b>Benyt priser</b> er markeret.                                                                                                    |
|-----------------------------------------|----------------------------------------------------------------------------------------------------|
| Analyselink                             | Link til laboratoriets håndbog. Benyt et "dybt" link, hvor laboratoriets<br>analysekode er nøglen til vejledningen, så WebReq automatisk går til<br>denne analyse. Anvendes andre former for elektronisk opslagsværk,<br>kan linket indsættes her (så er man fri for at sætte det op på hver enkelt<br>analyse). |
| Analysekodeformat i URL                 | KBA:<br>Ingen, alfanumerisk eller numerisk.KMA:<br>Kombinationer på MDS-koderne:5 cifre = Undersøgelsestype10 cifre = Undersøgelsestype (≤5) + materiale (6-10) eller 15 cifre =<br>overstående + lokalisation. Fuld MDS-kodePATO:<br>Patologikode                                                               |
| Antal analyser i kviklisten             | Det maksimale antal analyser, der vises direkte i analyselisten, f.eks.<br>25.<br>Analyser, der ikke ønskes at blive vist direkte, skal have et nummer,<br>der er større end det, der angives her.                                                                                                    |
| Kvinde-analyser                         | Indsæt NPU-kode for en analyse, der kun anvendes til kvinder.<br>Disse adskilles med (semikolon) (;) ved flere.                                                                                                    |
| Mande-analyser                          | Indsæt NPU-kode for en analyse, der kun anvendes til mænd.<br>Disse adskilles med (semikolon) (;) ved flere.                                                                                                    |
| Back-end login                          | Anvendes af laboratoriets superbruger til adgang til laboratoriets<br>WebReq Admin.                                                                                                    |
| Back-end password                       | Anvendes af laboratoriets superbruger til adgang til laboratoriets<br>WebReq Admin.                                                                                                    |
| Aktiver adgang til front-end            | Benyttes til oprettelse af laboratorierekvirent.                                                                                                    |
| Nummerering                             | <u>KBA, PATO:</u> Ét nr. pr. rekvisition og ét nr. pr. glastype.<br><u>KMA:</u> Ét nr. pr. rekvisition                                                                                                    |
| Nummerrulle                             | NPN                                                                                                    |
| Udskriftskode                           | <u>KBA:</u> Labka 2<br><u>KMA, PATO:</u> blankt felt                                                                                                    |
| Advis-tekst ved<br>hotelrekvisition     | Laboratoriet kan nu lave sin egen standardtekst, som sendes ud under <b>Advis</b> , hvis rekvisitionen lægges på hotel.                                                                                                    |
| Redigeret dato                          | Denne udfyldes automatisk.                                                                                                    |
| Sidste rettet af                        | Automatisk udfyldt navn og initialer på den, der retter/opretter.                                                                                                    |

### 4 Analyser (laboratorie)

① Under Laboratorie →Analyser ligger laboratoriets analyser fordelt på analysegrupper. Kun de grupper, som laboratoriet har valgt at benytte, vises. I parentes () vises, hvor mange analyser, der er i gruppen. Klik på analysegruppen for at se analyserne. Analysernes placering/gruppering er bestemt på laboratorieniveau.

Analyser

Analyser i den **N**ationale**K**ort**N**avnetabel (NKN) kan ikke redigeres. Listen kan findes hos MedCom: <u>https://medcom.dk/standarder/koder/laboratorieomraadet/rekvirerings-og-svargrupper/</u>

2 Analyser kan fremsøges efter de angivende kriterier.

| Analyse            |                                                                        |        |                            |   |
|--------------------|------------------------------------------------------------------------|--------|----------------------------|---|
| Filtrér efter Navn | Synonymer, KortNavn, GlasGruppe, GlasGruppeNavn,GlasType, GlasTypeNavn |        |                            |   |
| Kode 🗸             | Navn ↓                                                                 | Regler | Redigeret 🜵 Plads 🔶 Pris 🔶 | G |
| ~                  | 5. Hæmatologi (49)                                                     |        |                            |   |
| ~                  | 10. Væske- og elektrolytbalance (23)                                   |        |                            |   |
| ~                  | 15. Syre/base- og oxygenstatus (8)                                     |        |                            |   |
| ~                  | 20. Hæmostase (21)                                                     |        |                            |   |

3 Analyser vises i listen med kode: NPU, MDS eller lokalkode og kort navn.

Informationer om analysen. Sortering er mulig, hvis ikonet ↓ vises:

- o Regler: Her vises, hvis der er sat en regel på analysen (beskrivelse i mouseover-teksten).
- **Redigeret**: Dato for seneste redigering.
- o Plads: Med farvemarkering og mouseover-tekst vises, hvor analysen er synlig.
  - Sort Visning i skema. Sorteringsnr.: 1-25
  - Grøn Visning i udvidelse af skema (klik ↓). Sorteringsnr.: 26-399
  - Gul Kan fremsøges. Sorteringsnr.: 400-849
  - Rød Ikke synlig og kan ikke fremsøges. Sorteringsnr.: >850
- Pris: A, B, C, D eller E vises med farve/mouseover, hvis pris er sat under analysen/prisgruppen for det pågældende laboratorie.

5 Analysen kan redigeres eller slettes. Se mere under 4.2.1 Analysedata, generelt

6 Opret ny analyse. Se mere under 4.2.1 Analysedata, generelt

Opdater-knappen kan anvendes, f.eks. hvis nye analyser ikke fremgår af listen.

|                       |                                                                       |            |        |            |           |        | 6     | + Opret |
|-----------------------|-----------------------------------------------------------------------|------------|--------|------------|-----------|--------|-------|---------|
| Analyse               |                                                                       |            |        |            |           |        |       |         |
| Filtrér efter Navn, S | ynonymer, KortNavn, GlasGruppe, GlasGruppeNavn,GlasType, GlasTypeNavn |            |        |            |           |        |       |         |
|                       |                                                                       |            |        |            |           |        |       |         |
| Kode 🖖 3              | Navn 🗸                                                                | <b>4</b> F | legler | Redigeret  | 🖉 Plads 🗸 | Pris 🕁 |       | 7 C     |
| ^                     | 5. Hæmatologi (32)                                                    |            |        |            |           |        |       |         |
| NPU01349              | Basofilocytter;B                                                      |            | • 0    | 2024-07-21 | ٠         | Α      | ✓ Ret | i Slet  |
| NPU01933              | Eosinofilocytter;B                                                    |            |        | 2024-07-21 | •         | c      | 🖍 Ret | 🔋 Slet  |

### 4.1 Opret / ret / slet analyser

- 1 Opret Ny analyse. Se evt. 4.2.1 Analysedata, generelt
- 2 For hjælp til Ret analyse. Se evt. 4.2.1 Analysedata, generelt
- **3** Find analysen, og klik på **Slet**. Bekræft, at analysen skal slettes.

OBS! En analyse kan ikke slettes, så længe den er oprettet på profiler og rekvisitioner. Man kan i stedet sætte **Status** som "Udgået" under **Ret**.

| Analyse            |                                                                |            |                  |            | + Opret         |
|--------------------|----------------------------------------------------------------|------------|------------------|------------|-----------------|
| Filtrér efter Navn | , Synonymer, KortNavn, GlasGruppe, GlasGruppeNavn,GlasType, Gl | asTypeNavn |                  |            | Ny rekvirent    |
|                    |                                                                |            |                  |            | — 🗮 Ny profil   |
| Kode 🖖             | Navn ↓                                                         | Regler     | Redigeret 🔶 Plad | s 🔶 Pris 🕁 | Nyt laboratorie |
| ^                  | 5. Hæmatologi (32)                                             |            |                  |            |                 |
| NPU01349           | Basofilocytter;B                                               |            | 2024-07-21       | A 2        | 🖍 Ret 🧻 Slet 3  |

### Ad punkt 1 og 2:

Analysedata er inddelt i fem "datablokke", som kan åbnes og lukkes samlet eller enkeltvis.

Obligatoriske felter angives med en stjerne bag teksten og er markeret rød, hvis de ikke er udfyldt. **Gem-**knappen i bunden af skærmen er grå (inaktiv), hvis disse felter ikke er udfyldt.

| Opret Analyse                                                           |  |  |  |
|-------------------------------------------------------------------------|--|--|--|
| Åben alle Luk alle                                                      |  |  |  |
| Analyse data                                                            |  |  |  |
| Advarselsregler                                                         |  |  |  |
| Blokeringsregler                                                        |  |  |  |
| Analyse data for klinisk kemi analyse                                   |  |  |  |
|                                                                         |  |  |  |
| Prompter                                                                |  |  |  |
| Prompter<br>Kode*                                                       |  |  |  |
| Prompter Kode* Dette felt er påkrævet Lokalkode                         |  |  |  |
| Prompter Kode* Dette felt er påkrævet Lokalkode Kort navn*              |  |  |  |
| Prompter Kode* Dette felt er påkrævet Kort navn* Dette felt er påkrævet |  |  |  |

Analyser

#### Ad punkt 3:

Adviseringer under **Slet**-funktion. Som hjælp kan profiler fremsøges under: Download  $\rightarrow$  Profiler.

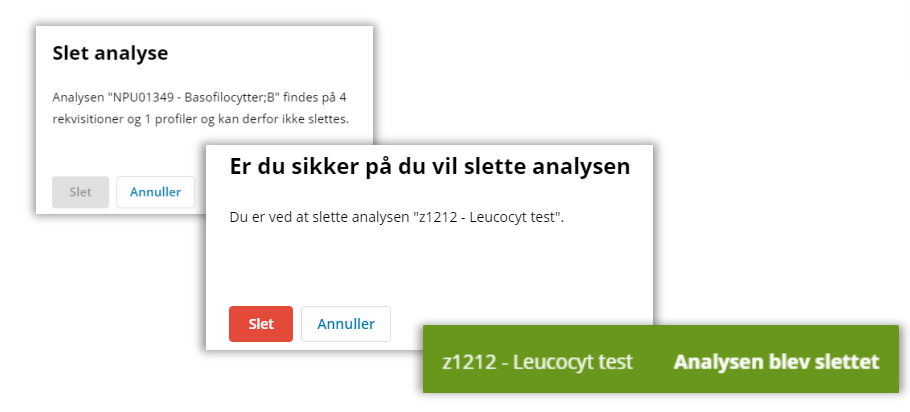

### 4.2 Analyseopsætning, gennemgang

Gennemgang af felterne til analyseopsætning, grupperet efter overskrifterne. Der er angivet i listen, hvis der er forskel på biokemi, mikrobiologi og patologi.

### 4.2.1 Analysedata, generelt

### Analyse data

^

| Kode*                                                                                                    | KBA: Analysekode NPU, DNK eller andet<br><u>KMA</u> : MDS-kode udfyldes automatisk ved manuel<br>oprettelse                                                                                                    |
|----------------------------------------------------------------------------------------------------|----------------------------------------------------------------------------------------------------|
| Lokal kode                                                                                                    | Marker hvis koden er lokal<br><u>KMA</u> : Altid flueben ved MDS-koder                                                                                                    |
| Kort navn                                                                                                    | KBA: Navn<br>KMA: Analysens korte navn er her den 15-cifrede<br>MDS-kode. Med laboratoriemedicin er det muligt at<br>indtaste et kortnavn med max. 35 tegn.                                                                                                    |
| Navn                                                                                                    | <u>KBA:</u> Det lange analysenavn<br><u>KMA</u> : Analysens navn, angivet som undersøgelse,<br>materiale og lokalisation udfyldes automatisk ved<br>manuel oprettelse.                                                                                                    |
| Status                                                                                                    | <ul> <li>Ny: Ny analyse der er aktiv</li> <li>Eksisterende: Analyse er aktiv</li> <li>Udgået: Analysen er inaktiv</li> <li>Udgår: Gyldig til sat på analysen</li> <li>Afventer introduktion: Inaktiv, Gyldig fra sat på analysen</li> <li>Laboratoriesvarportalen: Analysen er kun oprettet for at give adgang til den tilhørende analysevejledning fra laboratoriesvarportalen.</li> </ul>                                                                                |
| Gyldig fra (dato)<br><sup>Gyldig fra (dato)</sup><br><sup>22.11-2024 00:00:00</sup><br><sup>Gyldig til (dato)</sup><br>01-01-1900 00:00:00                                           | Benyttes, hvis man opretter en <u>helt ny</u> analyse med<br>status: Afventer introduktion mhp. at aktivere den på<br>et senere tidspunkt (dato kan vælges i kalenderen).<br>Datoen for aktivering kan kun redigeres, så længe<br><b>Gyldig fra (dato)</b> ikke er overskredet.<br><b>Gyldig fra (dato)</b> kan i <u>kke</u> anvendes, hvis man<br>ønsker at overskrive <u>en eksisterende analyse</u> med<br>ændringer, der skal træde i kraft på et senere<br>tidspunkt. |
| Gyldig til (dato)           Status           Udgår           Image: Gyldig fra (dato)           22-11-2024 00:00:00           Image: Gyldig til (dato)           01-01-2025 00:00:00 | <b>Gyldig til (dato)</b> kan anvendes, hvis man har en<br>eksisterende analyse, som skal udgå på et senere<br>tidspunkt. Her skal status sættes til <b>Udgår</b> , for at<br>feltet <b>Gyldig til (dato)</b> kan anvendes. Datoen<br>vælges i kalenderen.                                                                                                    |
| Andre koder, der skal mappes over til denne<br>analyse fra andre laboratorier                                                                                                    | Indsæt analysekode fra andre laboratorier adskilt<br>med komma (,), som der skal mappes over til.<br><u>KMA:</u> Anvendes ikke                                                                                                    |
| Projektanalyse                                                                                                    | Udgået                                                                                                    |
| Projektanalyse                                                                                                    | Udgået                                                                                                    |
| Sortering (sortering skal være mellem 1 og 9999)                                                                                                    | Rækkefølgen af analyser på etiketter. Feltet er<br>default tomt. 10 = etikette nr. et, 20 = etikette nr. to<br>osv. Værdien på tallet kan vælges frit.<br><u>KMA:</u> anvendes ikke                                                                                                    |

| Placering* (visning af analyse)<br>OBS: Placering 1-25 defineres under<br><b>Laboratorie</b> | <ul> <li>1-25: Synlig</li> <li>26-400: Udvidet søgning med ↓ eller Søg,</li> <li>401-850: Kan fremsøges</li> <li>&gt; 850: Ikke synlig, ikke søgbar</li> </ul>                                                                                                    |  |
|----------------------------------------------------------------------------------------------|----------------------------------------------------------------------------------------------------|--|
| Glasgruppe (analyser med samme glasgruppe<br>kan tages i samme glas)                         | Analyser, med samme numre eller bogstaver<br>kommer i samme glas. Se evt.<br>4.2.9 Etiketter på prøvetagningsblanket (PTB)                                                                                                    |  |
| Glasgruppe-navn                                                                              | Analyser i samme glas, skal have samme numre<br>eller bogstaver. OBS: se glasgruppens vægt. Se<br>evt. 4.2.9 Etiketter på prøvetagningsblanket (PTB)                                                                                                    |  |
| Glasgruppens vægt*                                                                           | 0 = alle analyser i glasgruppen får det<br>glasgruppenavn, som er angivet.<br>Vægtningsgraden kan prioriteres fra 1 – 9. Se evt.<br>4.2.9 Etiketter på prøvetagningsblanket (PTB)                                                                                                    |  |
| Glastype                                                                                     | Prøverør f.eks. 5Lilla. Tekst skrives på etiketten. Se<br>evt. 4.2.9 Etiketter på prøvetagningsblanket (PTB)                                                                                                    |  |
| Glastype navn (beskrivelse af glastypen)                                                     | Glastype fuld beskrivelse. Udskrives ikke på etikette<br>Se evt. 4.2.9 Etiketter på prøvetagningsblanket (PTB)                                                                                                    |  |
| Glastypens vægt*                                                                             | Udfyldes, når den pågældende analyses glas er<br>bestemmende for hvad der kommer til at stå på<br>etiketten. Default=0 Se evt. 4.2.9 Etiketter på<br>prøvetagningsblanket (PTB)                                                                                                    |  |
| Antal glas / etiketter*                                                                      | Antallet af glas, der skal bruges på denne analyse.<br>0= ingen etiket, 1 = en etikette osv. Se evt. 4.2.9<br>Etiketter på prøvetagningsblanket (PTB)                                                                                                    |  |
| Antal analyser pr. glas (0=deaktiveret)                                                      | Antal analyser, der udløser et ekstra glas.                                                                                                    |  |
| Synonymer/søgeord                                                                            | Angiv synonymer/søgeord til analysen, så søgning<br>på disse ord i WebReq også kan finde analysen.                                                                                                    |  |
| Format på PTB'ens glasetikette                                                               | Default: Klinisk Kemi Standard men der kan også<br>vælges andre i listen.<br>Se evt. 4.2.9 Etiketter på prøvetagningsblanket (PTB)                                                                                                    |  |
| Stregkode                                                                                    | Default: Code-128 C (Nationale Prøve Numre<br>(NPN)<br>Code 128 C 8mm (8 mm NPN)<br>Andre koder kan ses i listen, men alle anvender<br>NPN.                                                                                                    |  |
| Prisgruppe                                                                                   | A billigst – E højeste pris.<br>A = lyseblå, B = blå, C = grøn, D = gul, E = rød<br>Prisgrupper vises med mouseover                                                                                                    |  |
| Analysepris                                                                                  | Prisen vises med en mouseover i WebReq. Ved<br>enkelt prisopsætning ses den samlede pris under<br>ikonet <b>Pris</b> : Dette er en gammel opsætning, og<br>priserne skal vedligeholdes på alle analyser. Det er<br>bedre at sætte enkelt priser op under overstående:<br><b>Prisgrupper</b> . Se mere under punkt 12. |  |
| URL til analysevejledning                                                                    | Her kan URL indsættes til vejledning. Anbefaling er<br>dog at lade feltet stå tomt og styre vejledningerne<br>fra laboratorieopsætningen. Se evt. 3.2 Se og rediger<br>laboratorieopsætning                                                                                                    |  |
| National URL til analysevejledning                                                           | Link til lægehåndbogen indlæses automatisk ved ny<br>analyse, hvis der er en.                                                                                                    |  |

| EtiketteLaboratorie | Fra listen kan du vælge et etikettelaboratorium, som<br>skrives på etiketten. F.eks.<br>EtiketteLaboratorie<br>HOS - Holbæk sygehus                                                                                            |
|---------------------|----------------------------------------------------------------------------------------------------|
| Redigeret (dato)    | Automatisk udfyldt                                                                                                    |
| Sidst rettet af     | ID på den, der opretter/retter                                                                                                    |
| Analysegruppe       | Indlæses automatisk. Kan redigeres                                                                                                    |
| Analysegruppe       | Benyttes ikke                                                                                                    |
| Hent seneste svar   | Vi anbefaler, at advarselsregler anvendes i stedet,<br>da feltet her er ressourcekrævende.<br>giver automatisk upload af <b>Seneste svar</b> . Dette<br>gælder ikke for mikrobiologisk svar, da de ikke kan<br>vises i WebReq. |

### 4.2.2 Advarselsregler

### Advarselsregler

Advarselsregler gør klinikpersonale opmærksom på, at der allerede findes svar på analysen inden for en given tidsperiode, og ny prøve ikke behøves. Det er en advarsel, <u>ikke</u> en blokering, men man kan sætte det op, så klinikken skal begrunde, hvorfor de ønsker prøven taget alligevel. Svar søges på Laboratoriesvarportalen.

| Antal dage tilbage, der skal søges*           | Angivelse af antal dage tilbage for søgning på<br>Laboratoriesvarportalen. |
|-----------------------------------------------|----------------------------------------------------------------------------|
| Begrundelse ved genbestilling skal angives    | hvis rekvirent skal begrunde bestillingen                                  |
| Koder, der skal søges på, adskilt med (;)     | Indsæt analysekode(r)                                                      |
| Søg klinisk kemi (en af disse to skal vælges) | $\checkmark$ hvis der skal søges i laboratoriesvar                         |
| Søg mikrobiologi (en af disse to skal vælges) | $\sqrt{1}$ hvis der skal søges i laboratoriesvar                           |

### 4.2.3 Blokeringsregler

### Blokeringsregler

Blokering for, at to eller flere analyser kan tages på samme rekvisition.

| Regler aktive                                                   | $\sqrt{1}$ hvis blokering skal aktiveres                                                                             |
|-----------------------------------------------------------------|----------------------------------------------------------------------------------------------------|
| Kan i <u>kke</u> tages sammen med,<br>adskilt med semikolon (;) | Indsæt analyse(r), som denne <u>ikke</u> skal kunne<br>tages med.<br>Blokering skal blot sættes på én af analyserne. |
| Blokeringstekst                                                 | Indsæt tekst, der ønskes vist for klinikken.                                                                         |

### Analyse data for klinisk kemi analyse

| Rekvireringstype*                                                          | <ul> <li>Vælg fra liste:</li> <li>FULL = Bestilles og prøvetages i praksis.</li> <li>NOX = Kan kun bestilles i lægepraksis.</li> <li>REK = Analysen kan bestilles, men ikke besvares.</li> <li>F.eks. udredning anæmi.</li> <li>ANS = Kan kun bestilles i praksis. Forbudt-skilt vises på hotelrekvisition → kan ej hentes ned.</li> <li>LAB = Analysen kan kun prøvetages, hvis ens default-laboratorie svarer til den analyse, der er opsat til.</li> </ul> |
|----------------------------------------------------------------------------|----------------------------------------------------------------------------------------------------|
| Materiale, kun analyser med samme materiale kan rekvireres sammen          | Materiale kan vælges. Kun analyser med samme materialetype kan bestilles på samme rekvisition.                                                                                                    |
| EDI-indeks, analyser med samme EDI-indeks<br>sendes i samme EDI-meddelelse | Default = 0<br>Analyser med anden indeksnummer udskrives på<br>separat PTB med et nyt rekvisitionsnummer. Vær<br>opmærksom på, at analyser, der har samme<br>glasgruppe, skal tilrettes, hvis en analyse i<br>gruppen skal have et EDI-indeks, da glasgruppen<br>overskriver EDI-indekset.                                                                                                    |
| Skal afpipetteres                                                          | giver pippeetiketter uden stregkode                                                                                                    |
| Analysens type (sammensat)                                                 | hvis analysen er sammensat af de analyser, der er oplistet i <b>Tilknyttede analyser</b> nedenfor.                                                                                                    |
| Tilknyttede analyser (analyser i gruppen)                                  | Angiv analysekoder (f.eks. NPU12345) separeret<br>med semikolon.<br>Analyserne skal også være oprettet enkeltvis.                                                                                                    |
| Højeste prioritet*                                                         | KKA-default: Normal, kan ændres i liste                                                                                                    |
| Dækker følgende egen analyser                                              | Benyttes til WebQuality-analyser ved det udvidet WebQuality-reminderfunktion.                                                                                                    |
| Udførende laboratorie                                                      | KMA, PAT: Anvendes, når lægen skal sende<br>prøven direkte til et andet laboratorium, end det<br>laboratorium, hvor det bestilles eller bestilles til.<br>Navnet på laboratoriet skrives på adresseetiketten<br>på PTB'en.                                                                                                    |

### 4.2.5 Analysedata for mikrobiologi

| MDS-kode               | MDS-talkoden for analysen. Koderne kan findes på MedComs hjemmeside. Søg på "MDS"                                                                                                    |
|------------------------|----------------------------------------------------------------------------------------------------|
| Klinisk biokemisk kode | Anvendes ifm. KMA-analyser, der kan lægges på<br>hotel. Hvis feltet udfyldes med angivelse af, om<br>det er en NPU-kode eller en lokalkode, betyder<br>det, at analysen kan prøvetages af klinisk biokemi,<br>og at rekvisitioner med denne analyse bliver<br>synlige ved opslag fra laboratoriesystemet til<br>rekvisitionshotellet. Normalt er alle andre end<br>klinisk biokemiske rekvisitioner skjulte ved opslag. |
| Lokalkode              | Anvendes ifm. KMA-analyser, der kan lægges på<br>hotel. Hvis feltet udfyldes med angivelse af, om<br>det er en NPU-kode eller en lokalkode, betyder<br>det, at analysen kan prøvetages af klinisk biokemi,<br>og at rekvisitioner med denne analyse bliver                                                                                                    |

SYNLAB Medical Digital Services | Odeons Kvarter 19, 2. tv. | DK-5000 Odense C | Tel. +45 7879 7575 | www.smds.dk 15

|                                           | synlige ved opslag fra laboratoriesystemet til<br>rekvisitionshotellet. Normalt er alle andre end<br>klinisk biokemiske rekvisitioner skjulte ved opslag.                                                                                                    |
|-------------------------------------------|----------------------------------------------------------------------------------------------------|
| Stregkode                                 | Anvendes ikke                                                                                                    |
| Analysens type                            | hvis analysen er sammensat af flere analyser.<br>Det er analyser, der kan bestilles som en gruppe<br>eller udredning. Udfyld også <b>Tilknyttede analyser</b><br>(analyser i gruppen).                                                                                                    |
| Tilknyttede analyser (analyser i gruppen) | Hvis <b>analysens type</b> er markeret med √, angives<br>analysekoder for de analyser, der indgår i den<br>sammensatte analyse. Analyserne i gruppen skal<br>angives som analysekode, f.eks.<br>122505010010151. Analyserne skal også findes<br>som enkeltanalyser.                                                                                                    |
| Rekvireringstype*                         | Vælg fra liste:<br>FULL = Bestilles og prøvetages i praksis.<br>NOX = Kan kun bestilles i lægepraksis.<br>REK = Analysen kan bestilles, men ikke besvares.<br>F.eks. udredning anæmi. 49<br>ANS = Kan kun bestilles i praksis. Forbudtskilt på<br>hotelrekvisition → kan ej hentes ned.<br>LAB = Analysen kan kun prøvetages, hvis ens<br>defaultlaboratorie svarer til den, som analysen er<br>opsat til. |
| Undersøgelsestype                         | Vælges fra den landsdækkende MDSU-tabel                                                                                                    |
| Materialer                                | Vælges fra den landsdækkende MDSU-tabel                                                                                                    |
| Lokalisation                              | Vælges fra den landsdækkende MDSU-tabel                                                                                                    |
| Udførende laboratorie                     | Anvendes, når lægen skal sende prøven direkte til<br>et andet laboratorium, end det laboratorium, hvor<br>det bestilles eller bestilles til. Vælg udførende<br>laboratorie, og laboratoriet vises på PTB'ens<br>adresseetiket.                                                                                                    |

### 4.2.6 Analysedata for patologi

| Patologi-kode         | Koderne kan findes på MedComs hjemmeside under koder $\rightarrow$ tabeller $\rightarrow$ ydere                                                                                                    |
|-----------------------|----------------------------------------------------------------------------------------------------|
| Udførende laboratorie | Anvendes, når lægen skal sende prøven direkte til<br>et andet laboratorium, end det laboratorium, hvor<br>det bestilles eller bestilles til. Vælg udførende<br>laboratorie, og laboratoriet vises på PTB'ens<br>adresse-etiket |

### Rekvisitionstype

Under **Rekvisitionstype** kan man styre, hvilke analyserne der skal vises og dermed kan bestilles under de forskellige rekvisitionstyper. Der kan i feltet vælges mellem **Vises** og **Vises ikke**. Felterne er default sat på eksisterende og nye analyser, men kan ændres. Gældende i WebReq 3

| Klinik-analyse                 | Default = <b>Vises</b> . Analysen ses under repertoiret<br><b>klinik-analyser</b> i WebReq                          |
|--------------------------------|----------------------------------------------------------------------------------------------------|
| Hotel-analyse                  | Default = <b>Vises</b> . Analysen ses under repertoiret<br>hotel-analyser i WebReq                                  |
| MobilLab-analyse               | Default = <b>Vises.</b> Analysen ses under repertoiret <b>mobil-analyser</b> i WebReq                               |
| Afleveres af patient, analyser | Default = <b>Vises ikke</b> . Analysen ses under<br>repertoiret: <b>Afleveres af patient, analyser</b> i<br>WebReq. |

### 4.2.8 Prompter

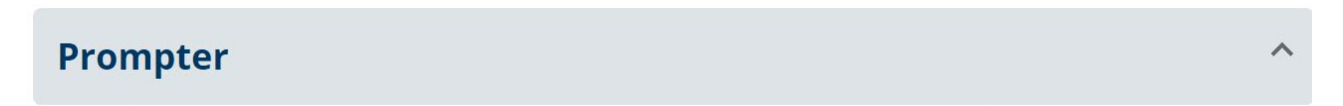

1 Klik på +Tilføj for at åbne op for promptlisterne, som vil blive vist nedenfor.

| Prompter |      |                  | ^ |
|----------|------|------------------|---|
| Kode     | Navn | Tekst ① ➡ Tilføj |   |

- 2 Udvælg prompt/prompter under **Filtrer**, eller ved klik på spørgsmålsgruppe
- **3** Tilføj prompter til analysen, hvorefter man føres tilbage til promptopsætningen
- 4 Afbryd Tilføj prompter, ved at klikke på krydset.

|         | ipeer          |             |  |         | ••• |  |
|---------|----------------|-------------|--|---------|-----|--|
| Filtrér |                |             |  |         |     |  |
| Status  | Kode           | Navn        |  | Tekst ↓ |     |  |
| ~ 2     | Spørgsmål - ja | a/nej (351) |  |         |     |  |
| ~       | Spørgsmål - t  | al (119)    |  |         |     |  |

^

5 Klik på ^ for valg af anvendelse af prompten.

6 Fortryd prompten, vælg Slet.

| 13115 Graviditetsuge - Angiv graviditets | 6 🖬 Slet 5 ^          |  |
|------------------------------------------|-----------------------|--|
| Vælg / fravælg alle                      | Vælg / fravælg besvar |  |
| Prøve indsendes                          | Skal besvares         |  |
| Prøve tages på laboratorium              | Skal besvares         |  |
| Prøve tages af mobillab                  | Skal besvares         |  |
| Prøve afleveres af patienten             | Skal besvares         |  |

### 4.2.9 Etiketter på prøvetagningsblanket (PTB)

#### Glasgruppe (analyser med samme glasgruppe kan tages i samme glas):

Analyser i samme glas skal have samme glasgruppe-identifikation (nummer eller bogstaver f.eks. 2000).

#### Glasgruppe-navn:

Analyser, der skal tages i samme glas, skal have samme identifikation (nummer eller bogstaver) f.eks. glasgruppe navn *OLYMPUS*. OBS: Se dog punktet **Glasgruppens vægt**. Teksten, der skrives på etiketten, bestemmes af opsætningen i laboratoriets egenskaber under **PTB**-

udskrift, hvor der kan vælges fra en drop-downliste: Normal, Labka, Labka2.

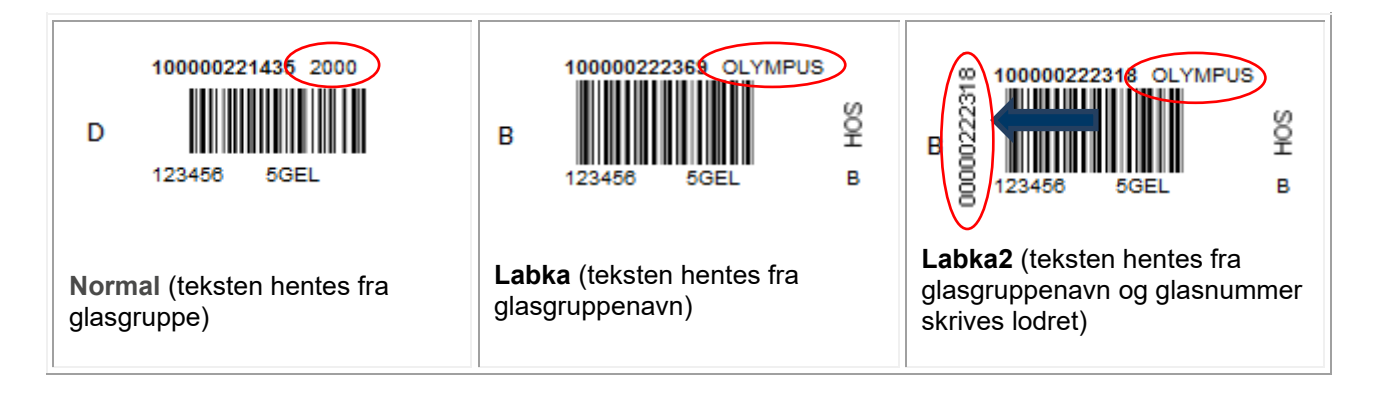

#### Glasgruppens vægt:

**KBA:** Ved angivelse af 0 i glasgruppevægt, vil analyser i samme glasgruppe få den fælles angivelse for glasgruppen, som er angivet i **Glasgruppenavn**.

| Glasgruppe (analyser med samme glasgruppe kan tages i samme glas)<br>8000 |                           |
|---------------------------------------------------------------------------|---------------------------|
| Glasgruppe navn<br>Hæmatologi                                             | - 15130 05771 Hzematologi |
| Glasgruppens vægt*<br>0                                                   |                           |

Ønsker man at fremhæve en enkelt analyse i en glasgruppe, kan det gøres ved at ændre glasgruppens navn samt glasgruppens vægt. Vægtningsgraden kan prioriteres fra 1 - 9, og angives ingenting, er det default 0.

| Glasgruppe (analyser med samme glasgruppe kan tages i samme glas)<br>8000 | 15130 05755 HBA1 | IC     |   |
|---------------------------------------------------------------------------|------------------|--------|---|
| Glasgruppe navn<br>HbA1C                                                  | 123456 LIL2,7    | r<br>A | , |
| Glasgruppens vægt*                                                        |                  |        |   |

Ønsker man derimod, at etiketten indeholder informationer om flere glasgruppenavne, kan man også det. Man kan f.eks. navngive hæmatologianalyserne til "Hæm" og analysen HbA1C til "HbA1C" og sætte glasgruppevægt til 1 på alle analyserne i gruppen. Bestilles en hæmatologianalyse sammen med HbA1c, vil begge informationer fremgå af stregkoden:

| Glasgruppe (analyser med samme glasgruppe kan tages i samme glas)<br>8000 |                     |
|---------------------------------------------------------------------------|---------------------|
| Glasgruppe navn<br>Hæm                                                    |                     |
| Glasgruppens vægt*                                                        | A R 123456 LIL2,7 A |

#### KMA:

I en given analyse i samme glasgruppe (samme analyse i samme glas) kan teksten, der skrives på etiketten (f.eks. urin), erstattes af den tekst, der står på den aktuelle (Legionella pneumophila antigen i urin {LUT}, Urin) analyse (f.eks. lut)), når den er vægtet højest. Vægtningsgraden kan prioriteres fra 0 - 9. Ved angivelse af 0, anvendes den fælles angivelse for glasgruppen, som er angivet i **Glasgruppenavn**. Angives ingenting, er det default 0.

| Glasgruppe navn<br>LUT  |  |
|-------------------------|--|
| Glasgruppens vægt*<br>9 |  |

#### Glastype:

**KBA**: Typen af glas, som anvendes, f.eks. 5GEL. Teksten skrives altid på etiketten.

Ved oprettelse af en bestillingsanalyse uden tilhørende glasinformationer, udskrives ingen etiketter ved bestillingsanalysen. Glastype-navn (beskrivelse af glastype):

Glasbeskrivelse er den beskrivelse af glasset, som laboratoriet anvender til fuld beskrivelse. Dette skrives ikke på etiketten.

**KMA**: Typen af glas, der anvendes (f.eks. 5LILLA), som skrives på etiketten. Er der IKKE udfyldt noget, skrives så meget som muligt af teksten fra undersøgelsen på stregkodeetiketten.

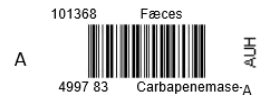

#### Glastypens vægt:

prioriteres fra 0 - 9.

**KBA:** Angiver, at en given analyse i samme glasgruppe får en overordnet prioritering af glastypen, så den pågældende analyses glas er bestemmende for, hvad der kommer til at stå på etiketten i samme glasgruppe (f.eks. normalt et 5LILLA), men en bestemt analyse i samme glasgruppe kræver et LILLA10. Vægtningsgraden kan prioriteres fra 0 - 9. Angives ingenting, er det default 0.

**KMA:** Angiver, at en given analyse i samme glasgruppe får en overordnet prioritering af glastypen, så den pågældende analyses glas er bestemmende for, hvad der kommer til at stå på etiketten (f.eks. normalt et 5 ml sarsted), men en bestemt analyse i samme glasgruppe kræver et 10 ml sarsted. Vægtningsgraden kan

| Glastype<br>10 ml sarsted                     |
|-----------------------------------------------|
| Glastype navn (beskrivelse af glastypen)<br>9 |

#### Antal glas / etiketter:

Antallet af glas, der skal bruges på denne analyse. 1 = en etikette, 2 = to etiketter osv.

Hvis en analyse med 0 i glas/etikette bestilles sammen med andre analyser, skrives en etikette med teksten **Analyser uden emballage**. Hvis analysen står på egen PTB, udskrives der ikke nogen PTB (f.eks. ved Web-Patient-skemaer). På WebReq's kvitteringsside vil man dog stadig få alle analyser udskrevet ved klik på **Udskriv blanket**.

### Antal analyser pr. glas (0=deaktiveret):

Antal analyser, der udløser et ekstra glas.

#### Format på PTB'ens glasetikette:

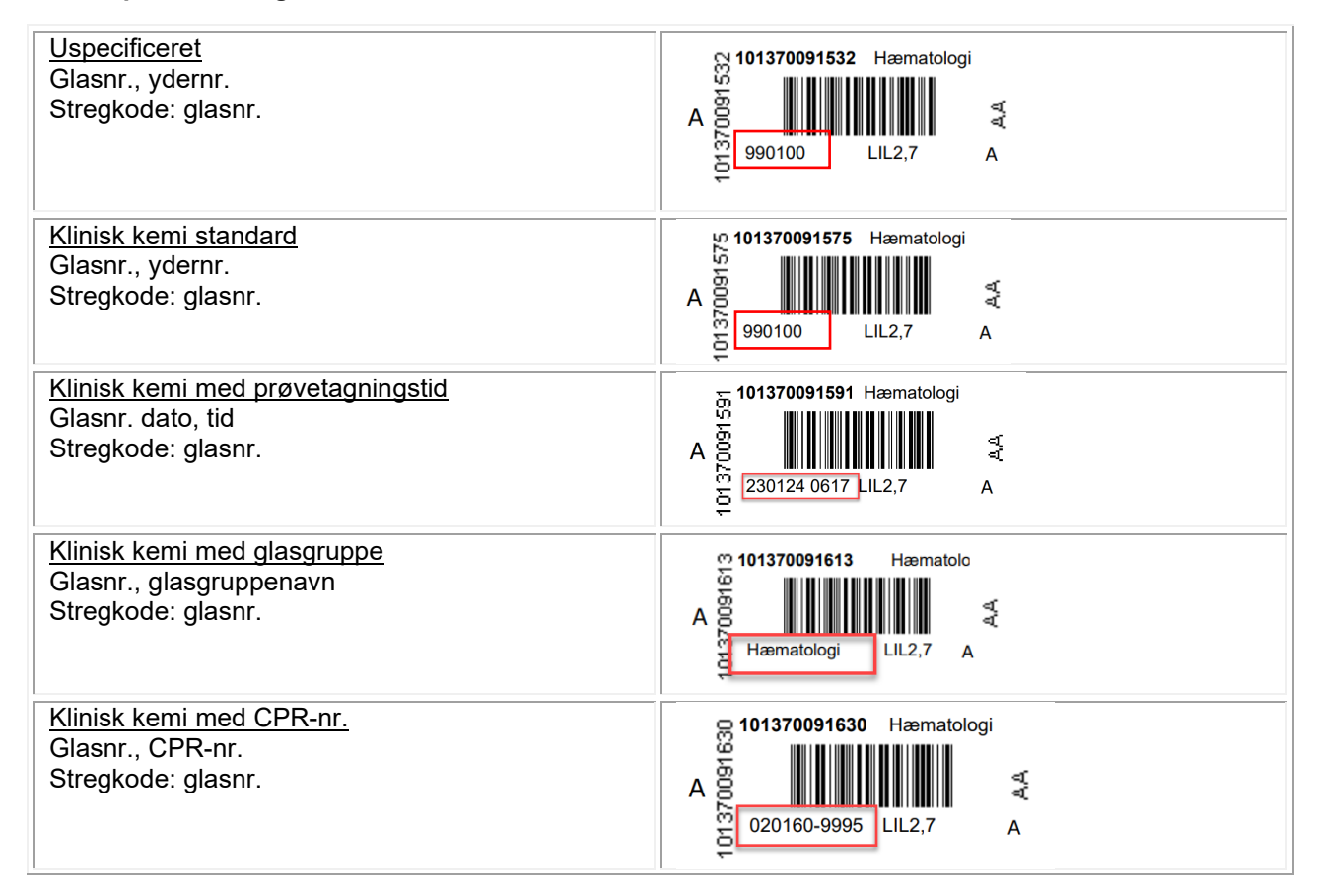

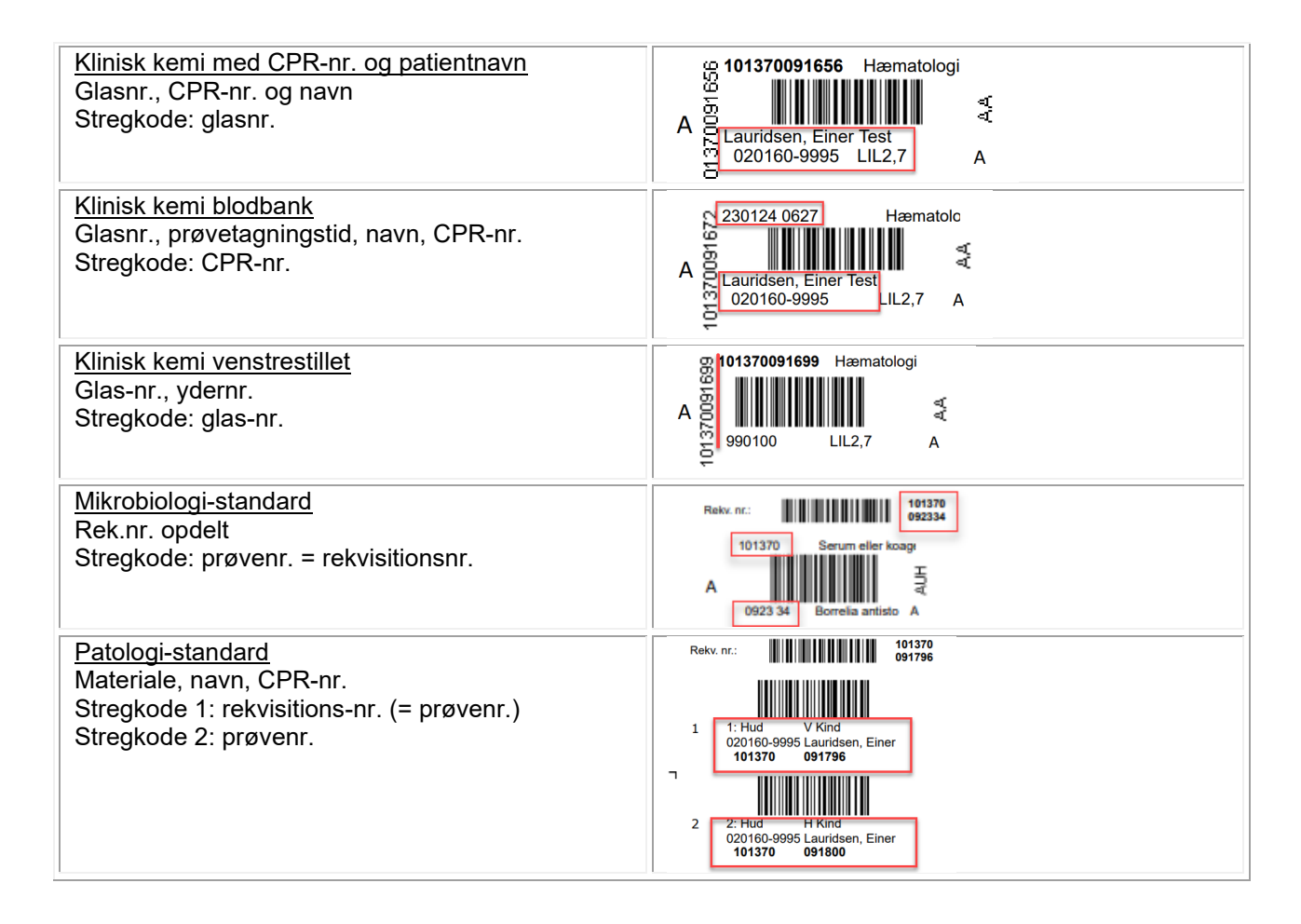

### Egne analyser

Med en sort bullet på etiket og uden for etikette ved man, at analysen er af typen 'egen analyse', som analyseres hos praksis selv og derfor ikke sendes elektronisk til laboratoriet.

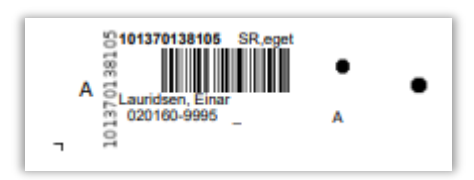

### 5 Analysegrupper (laboratorie)

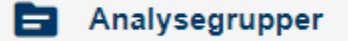

Oversigten anvendes i klinisk biokemi, hvis man ønsker, at nogle prøvetagningsgrupper skal komme ud på en separat **P**røve**T**agnings**B**lanket (PTB).

Alle står default til 0 = alle analyser kommer på samme PTB.

1 Vælg Ret for at ændre i blanketindeks.

Indeks kan sættes fra 0-9. Ændres blanketindeks på en gruppe, gælder det for alle analyser i gruppen, og giver man flere analysegrupper samme blanketindeks, bliver de udskrevet på samme PTB.

| Filtrér efter navn             |                   |                    |      |
|--------------------------------|-------------------|--------------------|------|
| Navn 🌵                         |                   | 2 Blanket Indeks 🗸 | (    |
| i. Hæmatologi                  | Analysegrupper    | 0 1                | 🖍 Re |
| 0. Væske- og elektrolytbalance | 90. Urin og fæces | 0                  | 🖍 Re |
|                                | Blanket indeks*   |                    |      |

### 6 Prisgrupper (laboratorie)

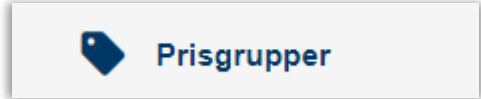

Uanset om der vælges en pris eller prisgruppe til en analyse, håndteres dette nemmest ved brug af **Prisgrupper**.

Sæt priser på under grupperingen A – E, hvor E angiver højeste prisgruppe. Her vist forskellige eksempler:

| risgrupper sønderborg, sygenus. | bender Jynand |
|---------------------------------|---------------|
| Prisgruppe - A                  |               |
| <10                             |               |
| Prisgruppe - B                  |               |
| 50                              |               |
| Prisgruppe - C                  |               |
| 20-30                           |               |
| Prisgruppe - D                  |               |
| 15-20                           |               |
| Prisgruppe - E                  |               |
| > 500                           |               |
|                                 |               |

Under Laboratorie → Analyse indsættes en Prisgruppe, f.eks. C.

Når prisgruppen er sat op under **Prisgrupper** og **Analyser**, ses det på analyseoversigten med farvemarkering og mouseover, hvor analysen er synlig.

- Sort Visning i skema. Sorteringsnr.: 1-25
- Grøn Visning i udvidelse af skema (klik ↓). Sorteringsnr.: 26-399
- Gul Kan fremsøges. Sorteringsnr.: 400-849
- Rød Ikke synlig og kan ikke fremsøges. Sorteringsnr.: >850

Priser vises også i WebReq med farvemarkering og mouseover.

|          |              | Analyse                 |                   |                                                           |         |        |
|----------|--------------|-------------------------|-------------------|-----------------------------------------------------------|---------|--------|
|          |              | Filtrér efter Navn, Syn | onymer, KortNavn, | GlasGruppe, GlasGruppeNavn,GlasType, GlasTypeNavn         |         |        |
| Analyser | C Prisgruppe | rode ↓                  | Navn ↓            |                                                           | Plads 🔶 | Pris 🗸 |
|          |              | ^                       | 5. Hæmatolog      | i (5)                                                     |         | 3      |
|          |              | NPU01961                | Erytrocytter, vo  | ıl.fr.;B                                                  | •       | с      |
|          |              | NPU02319                | Hæmoglobin;B      |                                                           | •       | в      |
|          |              | NPU08093                | Streptolysin O-   | Leukocytter;B                                             |         | D      |
|          |              |                         |                   | Neutrofilocytter;B     20 kr       Basofilocytter;B     V |         |        |
|          |              |                         |                   | Monocytter;B                                              |         |        |
|          |              |                         |                   | ☐ Ferritin;P ✓                                            |         |        |
|          |              |                         |                   | Transferrin;P                                             |         |        |

### 7 Lab-profiler (laboratorie)

| ≣ | Lab Profiler |  |
|---|--------------|--|
|---|--------------|--|

Laboratorieprofiler er laboratoriets anbefaling til praksis ifm. rekvirering af flere analyser samtidig. Listen viser dem, der er oprettet. Laboratorieprofiler findes i WebReq under bestillingslistens favoritter.

- 1 Vælg Ny profil, hvis der skal laves en ny profil.
- 2 Vælg Ret, hvis der skal foretages ændringer i en eksisterende profil.
- 3 Vælg Slet, hvis en eksisterende profil skal slettes fra listen. Bekræft sletning for at slette.

| Lab Profiler (Holbæk syg                   | ehus)                        |                         |              |                     | 1 =+ Ny Profil |
|--------------------------------------------|------------------------------|-------------------------|--------------|---------------------|----------------|
| Filtrér efter profilnavn, information, ove | rskrift eller antal analyser |                         |              |                     |                |
| Profilnavn ↓                               | 🔶 Brugerspecifik 🕁           | Patient 🌵 Information 🗸 | Overskrift 🗸 | Antal<br>analyser 🗸 | G              |
| Akut<br>inflammation/infektion             |                              | Nej                     | Nej          | 3 2                 | ret Slet 3     |
| Alle praksis                               |                              | Nej                     | Nej          | 1                   | 🖍 Ret 🧻 Slet   |

### Lab profilopsætning:

| Profilnavn:                                      | Indtast profilens navn.                                                                         |  |  |
|--------------------------------------------------|-------------------------------------------------------------------------------------------------|--|--|
| Information:                                     | Generelle informationer, der vises med blåt<br>informationstegn på profil og tekst i mouseover. |  |  |
| CPR-nr. (hvis det er en patientprofil)           | Anvendes ikke på labprofiler.                                                                   |  |  |
| Profilvejledning                                 | Indsættelse af URL til en vejledning.                                                           |  |  |
| Initialer (hvis det er en brugerspecifik profil) | Anvendes ikke på labprofiler.                                                                   |  |  |
| Overskrift                                       | Anvendes ikke på labprofiler.                                                                   |  |  |
| Analyser → Valgte analyser                       | Tilføj de analyser, der skal være i profilen.                                                   |  |  |

### 8 Systembeskeder (laboratorie)

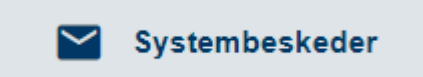

Systembeskeder kan sendes til én eller flere rekvirenter, der tilhører det laboratorieområde, man er logget ind med. Beskeder vises for brugerne i WebReq med rød markering ved klokken, hvis det er vigtigt, og blå markering ved alm. beskeder.

| En vigtig besked ledsa | ages af en rød      | informations        | bar, der er s     | synlig de                 |            |            |    |     | _  |
|------------------------|---------------------|---------------------|-------------------|---------------------------|------------|------------|----|-----|----|
| første 5 sek., når Web | Req åbnes.          |                     |                   |                           | SYNLAB XMO | 1          | \$ | EIL | A  |
| SYNLAB Sog patient     | Gemte rekvisitioner | Hotel rekvisitioner | Sendte rekvisitio | Der er nye notifikationer |            | SYNLAB XMC | )  | •   | \$ |

#### 8.1 Systembeskeder

Hvem, man vil sende besked til besluttes ud fra punkt 1 eller 2. Beskeden består af en overskrift (max 100 tegn), en besked, og evt. et link.

Udfyld én eller flere rekvirenter. Ved blank, vælges fra punkt 2.

Ønsker man at sende til alle eller enkelte specialer, vælges der fra listen Specialer.

Laboratoriet, der sendes fra, som ligeledes er afsenderen på beskeden.

Beskedtype kan sættes som normal eller vigtig, hvor vigtig besked vises med rød klokke i WebReq.

Udløbsdatoen betyder, at beskeden bliver inaktiv og lægger sig under gamle notifikationer i beskedfunktionen for klinikken.

Har man brug for at åbne en "tom" ny beskedside, kan man anvende Ny besked.

| System Beskeder                                                                                                    | 6 🖍 Ny besked                                                                                                    |
|----------------------------------------------------------------------------------------------------|----------------------------------------------------------------------------------------------------|
| Besked                                                                                                    | ^                                                                                                    |
| Udvalgte rekvirenter adskilt med ;         990100         Besked type         System besked vigtig         26-07-2024 00:00:00         5         Overskrift*         Forsinkelse på HbA1c svar d. 25.07.24         Evt link         https://www.sundhed.dk/sundhedsfaglig/lægehaandbogen/undersoegelser-og-proever/klinisk-biokemi/blodproever/haemoglobin-a1c-hba1c/ | Specialer 2<br>Vælg/fravælg alle 2<br>Anæsthesiologi<br>Røntgen<br>Dermatologi<br>Diagnostisk radiologi<br>Reumatologi<br>Gynækologi<br>Intern medicin<br>Kirurgi<br>Kilnisk kemi<br>Neurokirurgi |
| Forsinkelse på HbA1c svar d. 25.07.24<br>Vi beklager                                                                                                    | Laboratorier<br>Vælg/fravælg alle<br>Sønderborg, Sygehus Sønderjylland                                                                                                    |
| ► Send besked                                                                                                    |                                                                                                    |
| Send besked                                                                                                    |                                                                                                    |

System beskeden er sendt til 1 modtagere System besked sendt

der

#### 8.2 Sendte beskeder

Under beskeddelen ligger de afsendte systembeskeder, der er sendt ud fra laboratoriet, man er logget ind med.

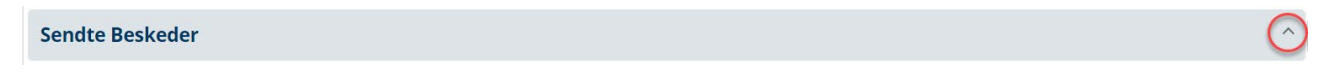

Inaktive beskeder og beskeder, der er overskrevet, er gråmarkeret.

Overskriv benyttes, hvis man vil rette en tidligere besked.

Ved klik på **Overskriv**, skal man bekræfte overskrivningen, hvorefter man føres til beskeden, hvor den kan redigeres og sendes igen. Den forrige besked vil da stå som **Udløbet** under **Sendte beskeder**, og brugerne vil se den nye besked.

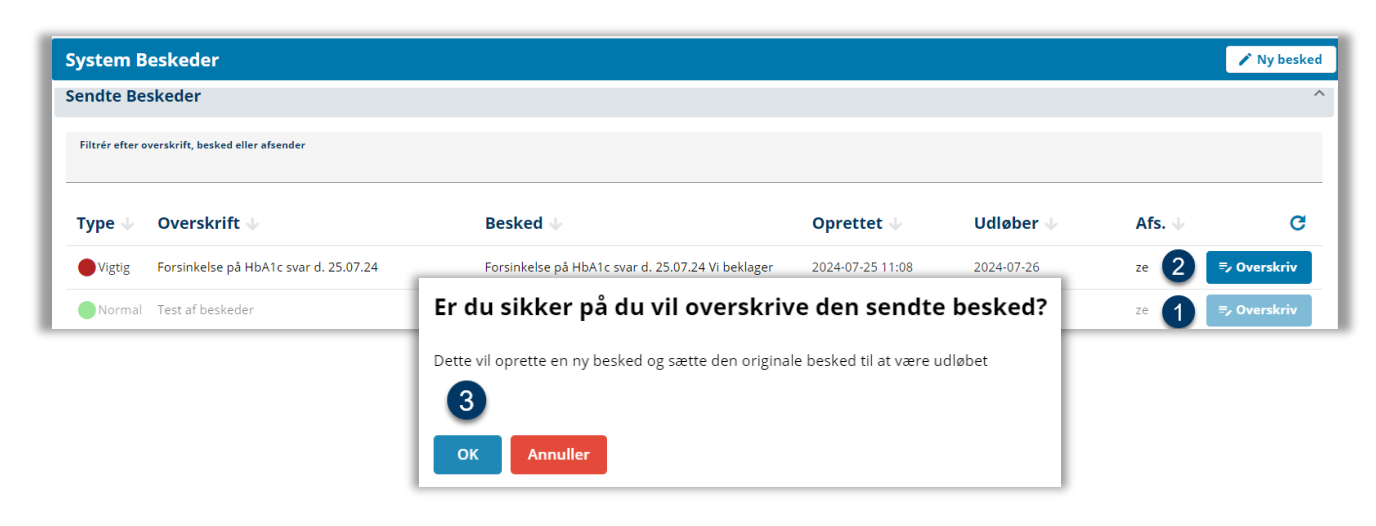

### 9 Personer (laboratorie)

📇 Personer

Laboratorie → Personer viser en liste (med søgefunktion) over de brugere, som er sat op til det laboratorie, som der er logget ind med (laboratoriet kan ses i overskriften i WebReq):

### WebReq Admin Test Sønderborg, Sygehus Sønderjylland - webreq - ze 🛛 😩

### Rekvisitionstype

2. brugere (login-slutdato overskredet) vil være gråmarkeret.

Eksport af brugerliste til regneark giver et hurtig overblik over brugere og deres rettigheder (adgangskort). Øvrige funktioner er beskrevet under 11 Rekvirent (rekvirent)

| ersoner          |                            |                       |            |            |           |         | 生 Eksportér | 1 Importér  | 😫 Ny Person |
|------------------|----------------------------|-----------------------|------------|------------|-----------|---------|-------------|-------------|-------------|
| Filtrér efter na | ıvn, cpr eller mail        |                       |            |            |           |         | 2           |             |             |
| CPR $\psi$       | Navn 🗸                     | Email 🕁               | Hent       | Send       |           |         |             |             | G           |
| 020160****       | Einer TEST Lauridsen       | mail@gmail.com        | 🛨 Minikald | ► Minikald | > Booking | ► Admin | 🖍 Ret 🚺     | Slet 📀 Rese | et Password |
| 150277****       | Ruddi Tester 1<br>Berggren | zita.elbaek@synlab.co | 🛨 Minikald | ► Minikald | > Booking | ► Admin | 🖍 Ret 🧻     | Slet ④ Rese | et Password |

### 10 Søg rekvisitioner (rekvisition)

| Søg     | Rekvisitioner |
|---------|---------------|
| <br>· · |               |

Her kan rekvisitioner, som ligger i WebReq, fremsøges.

OBS: Indsendte prøver slettes efter 80 dage og hotel (synlig for alle) efter 200 dage. Gemte (kun for klinikken) slettes efter 200 dage.

3. Søg på CPR, glas- eller rekvisitionsnummer (NPN), og **Rekvisitions**oversigt vises.

2 Udvælg fra **Rekvisitioner**, hvilken fane du vil kigge på. Antal af rekvisitioner i fanen ses i parentes.

| Søg rekvisitioner                                    |                                                                                                    |
|------------------------------------------------------|----------------------------------------------------------------------------------------------------|
| Søg på CPR-nummer<br>2512489996                      | Q Søg CPR                                                                                                    |
| Seg på Nummer                                        | Q Søg NPN Nr.                                                                                                    |
| Rekvisitioner 2                                      | -                                                                                                    |
| # Hotel (40 stk.) # Gemte (11 stk.) # I dag (1 stk.) | # Sidste uge (10 stk.) # 2 uger tilbage (4 stk.) # 3 uger tilbage (17 stk.) # mere end 4 uger tilbage (228 stk.) |

3 Evt. slettede og rettede rekvisitioner er markeret hhv. gul og rød, og med mouseover ses hvornår og hvem, der har foretaget handlingen. Disse rekvisitioner er inaktive og gråmarkeret.

- Originalrekvisitionsnummer er laboratoriets originale rekvisitionsnummer, hvis rekvisitionen er oprettet i et laboratoriesystem.
- 5 Rekvisitionens EDI kan gensendes til laboratoriet.
- 6 Kopi af PrøveTagningsBlanket kan genudskrives, hvis knappen er der.

Ved de tre streger kan man se, hvilke analyser rekvisitionen indeholder. Der vises også kuvertnummeret for EDI-forsendelsen. Med overgang til ny EDI-forsendelse ifm. WebReq 3, vil disse kuvertnumre have 'DK-' foran nummeret.

| Rekvisitioner                                                                            |                        |               |                            |                        |          |                  |                                         |                              |                                                                          |             |
|------------------------------------------------------------------------------------------|------------------------|---------------|----------------------------|------------------------|----------|------------------|-----------------------------------------|------------------------------|--------------------------------------------------------------------------|-------------|
| # Hotel (40 stk.) # Gemte (11 st                                                         | k.) # I dag (5 s       | stk.) # Sidst | e uge (10 stk.)            | # 2 uger tilbage (4 st | :k.) # 3 | uger tilbage (17 | stk.) # mere e                          | end 4 uger tilbage (228 s    | tk.)                                                                     |             |
| Rekv. nr. Orig. rekv                                                                     | 4 onsket<br>prøvetid   | CPR nr.       | Navn                       | Rekvirent              | Init.    | Speciale         | Lab                                     | Status                       |                                                                          |             |
| 2024 14:48:16 af yder 123456<br>initialer z                                              | 24-07-2024<br>14:47:00 | 2512489996    | Nancy Ann Test<br>Berggren | Lægehuset<br>WebReq    | Z        | Klinisk Kemi     | Sønderborg,<br>Sygehus<br>Sønderjylland |                              | Udskriv                                                                  | :=          |
| 101370138717                                                                             | 24-07-2024<br>14:46:00 | 2512489996    | Nancy Ann Test<br>Berggren | Lægehuset<br>WebReq    | z        | Klinisk Kemi     | Sønderborg,<br>Sygehus<br>Sønderjylland | Afsendt 24-07-<br>2024 14:46 | Gensend Udskriv                                                          | 6           |
| 101370138695                                                                             | 24-07-2024<br>14:44:00 | 2512489996    | Nancy Ann Test<br>Berggren | Lægehuset<br>WebReq    | z        | Klinisk Kemi     | Sønderborg,<br>Sygehus<br>Sønderjylland | Afsendt 24-07-<br>2024 14:44 | Kuvertnr: 1448787<br>NPU01933-Eosinofilocytter<br>NPU03568-Trombocytter: | :<br>B<br>7 |
| 101370138423                                                                             | 24-07-2024<br>13:25:00 | 2512489996    | Nancy Ann Test<br>Berggren | Lægehuset<br>WebReq    | gban     | Klinisk Kemi     | Køge Sygehus                            | Afsendt 24-07-<br>2024 13:26 | NPU03230-Kalium;P<br>NPU03429-Natrium;P                                  | M           |
| Rekvisitionen er markeret<br>slettet 24-07-2024 14:48:45 af<br>1 yder 123456 initialer z | 24-07-2024<br>14:47:00 | 2512489996    | Nancy Ann Test<br>Berggren | Lægehuset<br>WebReq    | Z        | Klinisk Kemi     | Sønderborg,<br>Sygehus                  |                              | Gensend Udskriv                                                          | :=          |

Efter fremsøgning på CPR-nr. kan man vælge **Vis log** og se en loghistorik over hvem der har foretaget søgninger på dette CPR-nr.

| Søg rekvisitioner               |           |           |
|---------------------------------|-----------|-----------|
| Søg på CPR-nummer<br>2512489996 | Q Søg CPR | 🖨 Vis log |

|   | Loghistorik                          |                      |                     |                      |                     |                          |
|---|--------------------------------------|----------------------|---------------------|----------------------|---------------------|--------------------------|
| L | Handling Vder/Org 🖖                  | Initialer            | Navn 🗸              | Info $\psi$          | Tid ↑               | På vegne af $\downarrow$ |
| l | BCPRSOG                              | sønderborg<br>/ zera | Zeta Test Rasmussen | Søgning på CPR       | 24-07-2024 14:01:29 |                          |
|   | SVARPORTAL Lægehuset i Forskerparken | KAHA                 | Kaja Test Hansen    | Opslag på svarportal | 24-07-2024 11:20:51 |                          |

### 11 Rekvirent (rekvirent)

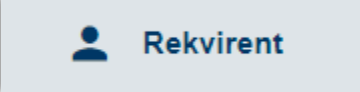

Gennemgang af oversigtsbilledet under Rekvirent:

- 1 Oprettelse af ny rekvirent.
- Premsøgning af **Rekvirent** ved hjælp af søgefelt og filtre. Der er mulighed for at søge på to ord i feltet. Filter står default til **Alle**. Søg på blank felt for at vende tilbage til forsiden med laboratorierekvirenten øverst i listen.
- Oversigt viser rekvirenter, der er tilknyttet det laboratorie, man er logget ind med. Laboratorierekvirenten vises øverst på listen. Ved rekvirenterne fremgår, hvilke laboratoriespecialer der er tildelt. Er der inaktive rekvirenter, vil de være gråmarkeret i listen.
- 4 Personer viser brugeropsætning på klinikken. Se evt. 11.3 Personer på rekvirent
- 5 Rekvisitioner på denne klinik. Se evt. 11.4 Rekvisitioner på rekvirent
- 6 Profiler = Klinikprofiler der kan redigeres/oprettes/slettes. Se. evt. 11.5 Profiler på rekvirent
- Skriv til den enkelte klinik med Send besked. Se evt. 11.6 Send besked til én rekvirent
- 8 Ret og slet oplysninger på rekvirenten. Se evt. 11.2 Ret og slet rekvirent

|                      |                                                                        |          |                             |                   |                      |                 |                                                                 | 1 + opr       |
|----------------------|------------------------------------------------------------------------|----------|-----------------------------|-------------------|----------------------|-----------------|-----------------------------------------------------------------|---------------|
| Rekvirente           | r                                                                      |          |                             |                   |                      |                 |                                                                 |               |
| Alle KKA             | МІК РАТ                                                                |          |                             |                   |                      |                 |                                                                 |               |
| Alle Navn            | Ydernr Adı                                                             | resse    | By/Postnr                   | Lokationsnummer   | SOR                  |                 |                                                                 |               |
| <br>Ydernr ↓         |                                                                        |          |                             | 2                 |                      |                 |                                                                 |               |
|                      | Navn 🕹                                                                 | ККА      | MIK PAT                     | -                 | •                    | -               |                                                                 |               |
| sønderborg           | Navn<br>Sønderborg,<br>Sygehus<br>Sønderjylland                        | Ja       | MIK PAT                     | 4<br>عد Personer  | 5                    | 6<br>≡ Profiler | 7                                                               | 8<br>Ret Slet |
| sønderborg<br>123456 | Navn<br>Sønderborg,<br>Sygehus<br>Sønderjylland<br>Lægehuset<br>WebReq | Ja<br>Ja | MIK PAT<br>Nej Nej<br>Ja Ja | 4<br>:±: Personer | 5<br>E Rekvisitioner | 6               | <ul><li>7</li><li>☑ Send besked</li><li>☑ Send besked</li></ul> | 8<br>Ret Slet |

### 11.1 Opret rekvirent, med feltangivelse

Ny rekvirent oprettes under fanen:

+Opret → Ny rekvirent som vises i øverste højre side.

+ Opret

 •
 Opret

 •
 Ny analyse

 •
 Ny rekvirent

OBS!

<u>Klinik-overdragelse</u>: Opret ikke en ny klinik, men **Ret** (overskriv) den gamle rekvirent med det nye ydernummer. Herved følger hotelrekvisitionerne med over til det nye ydernummer. Den nye rekvirent overtager samtidig de profiler, som den tidligere rekvirent havde.

<u>Overfør gemte og hotel-rekvisitioner</u>: Har man ved et uheld fået oprettet en ny rekvirent i stedet for at overskrive en udgået rekvirent, kan man overføre gemte og hotel-rekvisitioner til ny rekvirent. Se punkt: 12.2

Rekvirentdata er opdelt i grupper. For at åbne/lukke en gruppe, klikkes på den enkelte linje eller på overskrifterne **Åben alle** / **Luk alle**.

| Aben alle Luk alle                   |
|--------------------------------------|
| Rekvirent                            |
| Rekvirent rekvisition - Klinisk kemi |
| Rekvirent rekvisition - Mikrobiologi |
| Rekvirent rekvisition - Patologi     |
| Andre Laboratorie Adgange            |
| Adgangskontrol                       |
| Overfør Gemte og Hotel rekvisitioner |

### Rekvirent

| Navn*                                                                                                    | Klinikkens navn bliver skrevet på<br>PrøveTagningsBlanketten (PTB'en) ved<br>klinikkens oplysninger (2. linje).                                                                                                    |
|----------------------------------------------------------------------------------------------------|----------------------------------------------------------------------------------------------------|
| Navn 1                                                                                                    | Vises ikke på PTB'en.                                                                                                    |
| Aktiv                                                                                                    | , hvis klinikken er aktiv.                                                                                                    |
| Rekvirentkodetype*                                                                                                    | I dropdown-listen vælges typen af kode,<br>der benyttes. Der kan vælges mellem:<br>ydernr. (læge), sygehusafdeling, SOR-<br>kode eller lokalkode.                                                                                                    |
| Rekvirentkode*         Tilbage rullet 23.1.24:         Oprettes der rekvirenter med rekvirentkodetype:         Sygehusafdeling(Sygehusklassifikationsnummer),         så skal man indtaste både rekvirent- og SOR-kode.         Benyt SOR-koden ved afsendelse vil default være √         Dette kan kun fjernes, hvis Rekvirentkodetypen ændres. | Ydernr. på seks cifre evt. inkl. foranstillede<br>nuller. Ved flere ydernumre i klinikken<br>oprettes hver enkelt læge. <b>SOR-kode</b><br>benyttes til f.eks. sygehusafdeling. Har<br>man både SKS- og SOR-kode, sættes<br>SKS-koden her og SOR-koden under<br>SOR-kode.<br>Rekvirentkoden bliver skrevet ved<br>klinikkens oplysninger på PTB'en (1. linje). |
| Benyt SOR-koden ved afsendelse                                                                                                    | Er SOR-koden udfyldt i ovenstående felt og<br>dette felt markeret, sendes SOR-koden i<br>stedet for ydernummeret.                                                                                                    |
| SOR-kode                                                                                                    | Her kan SOR-koden ligeledes angives på rekvirenten.                                                                                                    |
| Adresse                                                                                                    | Klinikkens adresse. Bliver skrevet PTB'en ved klinikkens oplysninger (3.linie).                                                                                                    |
| Adresse linje 2                                                                                                    | Ekstra adressefelt                                                                                                    |
| Postnummer                                                                                                    | Postnr. bliver skrevet på PTB'en ved klinikkens oplysninger (4. linje).                                                                                                    |
| Bynavn                                                                                                    | Bynavn bliver skrevet på PTB'en ved klinikkens oplysninger (4. linje).                                                                                                    |
| CVR-numre adskilt med komma (,)                                                                                                    | Rekvirentens CVR-nummer. Feltet<br>autoudfyldes, når første bruger logger ind.<br>Dette er ekstra sikkerhed for login med<br>MitID. Laboratoriet kan sætte deres CVR-<br>nr. ind midlertidigt, hvis de skal tilgå<br>rekvirenten.                                                                                                    |
| Tlf.                                                                                                    | Kontakttelefonnummer                                                                                                    |
| E-mail                                                                                                    | Anvendes ved henvendelser til SYNLAB support gennem WebReq.                                                                                                    |
| Lokationsnr.*                                                                                                    | Lægehusets lokationsnummer                                                                                                    |
| OIO-lokationsnummer<br>EDI eks: NAD+PAY+5790000123458::9++WebReq<br>lægehus:_:_:::US' – EAN                                                                                                    | For at laboratoriet kan se, hvem der skal<br>være betaler, når rekvirenten har et fiktivt<br>ydernummer, indtastes her EAN-<br>nummeret. Betaler-ID kan i WebReq ses<br>på hotelrekvisitioner under <b>Oplysninger</b> .                                                                                                    |
| Data e-mail                                                                                                    | Anvendes kun af SYNLAB                                                                                                    |
| Speciale*                                                                                                    | Lægens speciale angives. Lægens<br>specialenr. som angivet af sygesikringen.<br>Findes i kvalifikatorlisten til "Den gode<br>KKA-rekvisition".                                                                                                    |

| PTB-udskriftstype                                                            | Vi anbefaler htlm/png. Muligheder:<br>htlm/png, html/jpg eller pdf.                                                                              |
|------------------------------------------------------------------------------|----------------------------------------------------------------------------------------------------|
| WebService-bruger                                                            | $\sqrt{ved brug af WebService}$                                                                                                    |
| Projekt Praksis                                                              | Udgået                                                                                                    |
| Fjern rettighed til at rette rekvisitioner (rekvisitionen sendes straks)     | Markeres med $$ , hvis rekvisitionen skal sendes straks = det er ikke muligt at ændre i en rekvisition.                                          |
| Benyt ny MobilLab                                                            | Anvendes ikke (alle kan bestille MobilLab<br>med tidsbestilling, hvis det valgte<br>biokemiske laboratorie har sat det op under<br>Laboratorie). |
| Databehandleraftale-status*<br>(styres ikke fra Admin i den nye WebReq 2024) | Styres ikke fra Admin i den nye WebReq<br>2024. Kun <b>Ignorer</b> kan anvendes.                                                                 |
| Dato for godkendelse af databehandleraftale                                  | Rekvirenten har 14 dage til at godkende aftalen. Feltet udgår i WebReq 3.                                                                        |
| Kommentar - ny kommentar skrives øverst                                      | Skriv seneste ændring på rekvirenten i<br>kronologisk rækkefølge med nyeste<br>kommentar øverst.                                                 |
| Rekvirent - systemnavn                                                       | Oplysninger om rekvirentens lægesystem udfyldes automatisk.                                                                                      |
| Nuværende WebReq-system                                                      | WebReq 3 (udrullet i 2024)                                                                                                    |
| Sidste WebReq-systemskifte                                                   | Angivelse af, hvornår klinikken sidst har skiftet lægesystemudbyder.                                                                             |
| Rettet af                                                                    | Autoudfyldelse med initialer for bruger/klinik.                                                                                                  |
| Redigeret(dato)                                                              | Ved <b>Opret</b> indsættes en tidsstempling ved opdatering/ <b>Gem</b> .                                                                         |

### Rekvirent rekvisition - Klinisk kemi

| rekvirenten skal kunne rekvirere klinisk biokemi.                           |  |  |  |  |
|-----------------------------------------------------------------------------|--|--|--|--|
|                                                                             |  |  |  |  |
| torisk, hvis Tillad rekvirering af klinisk kemi undersøgelser er            |  |  |  |  |
|                                                                             |  |  |  |  |
| r sat, når rekvirenten har læst seneste aktuelle nyhed.                     |  |  |  |  |
|                                                                             |  |  |  |  |
| <b>ab</b> = sættes for en ny rekvirent. Så snart rekvirenten anvender       |  |  |  |  |
| nen i WebReq, ændres navnet i listen til rekvirentens ydernummer            |  |  |  |  |
| lgt af lab.                                                                 |  |  |  |  |
| kan vælges, hvis rekvirenten ikke benytter eget laboratorium.               |  |  |  |  |
| ønsket type:                                                                |  |  |  |  |
|                                                                             |  |  |  |  |
| ik analyser Hotel analyser Mobillab analyser Afleveret af patient, analyser |  |  |  |  |
|                                                                             |  |  |  |  |
| øve indsendes - rekvirenten prøvetager og sender til laboratoriet.          |  |  |  |  |
| øve afleveret af patienten - patienten indleverer prøvematerialet           |  |  |  |  |
| laboratoriet.                                                               |  |  |  |  |
| Prøve taget på laboratoriet - rekvirenten sender en bestilling til          |  |  |  |  |
| default-laboratoriet, hvor patienten møder op for prøvetagning.             |  |  |  |  |
| øve taget af mobillab - rekvirenten sender en bestilling til default-       |  |  |  |  |
| poratoriet, hvor patienten får taget, prøver i eget hjem.                   |  |  |  |  |
|                                                                             |  |  |  |  |
| t udfyldt til Web-Patient. Ved klinikker, der ikke skal have adgang         |  |  |  |  |
| -Patient, vælges: Ingen                                                     |  |  |  |  |
| indsættes det CPR-nummer, som rekvirenten skal benvtte. Der                 |  |  |  |  |
| dsættes flere CPR-numre, som adskilles med et semikolon.                    |  |  |  |  |
|                                                                             |  |  |  |  |

| WebQuality - sidst bestilt | Automatisk udfyldt med dato og tid for sidste bestilling. |
|----------------------------|-----------------------------------------------------------|

### **Rekvirent rekvisition - Mikrobiologi**

| Tillad rekvirering af KMA-undersøgelser | $\sqrt{1}$ hvis rekvirenten skal kunne rekvirere mikrobiologi. |
|-----------------------------------------|----------------------------------------------------------------|
| Default-laboratorie*                    | Obligatorisk, hvis Tillad rekvirering af klinisk               |
|                                         | mikrobiologiske undersøgelser er valgt.                        |
| Nyheder fra defaultlaboratoriet         | bliver sat, når rekvirenten har læst seneste                   |
|                                         | aktuelle nyhed.                                                |

### **Rekvirent rekvisition - Patologi**

| Tillad rekvirering af patologi-undersøgelser | hvis rekvirenten skal kunne rekvirere patologi.  |
|----------------------------------------------|--------------------------------------------------|
| Default-laboratorie*                         | Obligatorisk, hvis Tillad rekvirering af klinisk |
|                                              | patologi undersøgelser er valgt.                 |
| Nyheder fra defaultlaboratoriet              | bliver sat, når rekvirenten har læst seneste     |
|                                              | aktuelle nyhed.                                  |
|                                              |                                                  |

### Andre Laboratorie Adgange

| Туре с | og navn         |           |                                                     | Rekvirent har som udgangspunkt kun adgang til de defaultlaboratorier, der er angivet under feltet: |
|--------|-----------------|-----------|-----------------------------------------------------|----------------------------------------------------------------------------------------------------|
| Туре   | Navn            | ≡+ Tilføj | WebReq:                                             | default-laboratorie for hhv. biokemi, mikrobiologi                                                 |
| ККА    | DD2 til WebReq3 | 🔋 Slet    | Favoritter KBIY MIKY                                | andre laboratoriers repertoire, tilføjes de her.                                                   |
| KKA    | SSI             | 🔋 Slet    | Antistoffer<br>Vævslovsanalyse p<br>Stren pneumonia | De vil vises i WebReq på det speciale, de er tilføjet.                                             |
|        |                 |           |                                                     |                                                                                                    |

### Adgangskontrol

| Adgangskode*                                         | Sæt en klinik-adgangskode                        |
|------------------------------------------------------|--------------------------------------------------|
| WebReq-rekvirent                                     | hvis klinikken skal kunne rekvirere og prøvetage |
| Prøvetager i WebReq (kan ikke oprette rekvisitioner) | hvis klinikken <u>kun</u> skal kunne prøvetage   |
| KopiSvarModtager                                     | Anvendes ikke                                    |

### Overfør Gemte og Hotel rekvisitioner

| Rekvirentkode (yder-nr./SOR) som gemte og hotel-<br>ekvisitioner skal overføres til<br>Overfør Gemte og Hotel rekvisitioner | Denne kode skal benyttes, hvis man f.eks. har fået oprettet en ny rekvirent i stedet for at                 |  |  |  |  |
|----------------------------------------------------------------------------------------------------|----------------------------------------------------------------------------------------------------|--|--|--|--|
| Overfør Gemte og Hotel rekvisitioner                                                                                        | rette/overskrive en udgået rekvirent. Der tjekkes på<br>rekvirentniveau. Se evt. 11.2 Ret og slet rekvirent |  |  |  |  |
| Rekvirentkode (Ydernr/SOR) som Gemte og Hotel rekvitioner skal overføres til<br>123456                                      |                                                                                                    |  |  |  |  |

#### 11.2 Ret og slet rekvirent

| Rek | wirenter |                  |     |     |     |              |               |            |             |       |        |  |
|-----|----------|------------------|-----|-----|-----|--------------|---------------|------------|-------------|-------|--------|--|
| Yd  | lernr 🕁  | Navn ↓           | ККА | мік | РАТ |              |               |            |             |       | G      |  |
| 123 | 3456     | Lægehuset WebReq | Ja  | Ja  | Ja  | :≛: Personer | Rekvisitioner | ≔ Profiler | Send besked | 🖍 Ret | 🔋 Slet |  |

#### Rekvirent → Ret:

Udvælg den rekvirent, der skal rettes. Rekvirentdata er opdelt i grupper. For at åbne/lukke en gruppe, klikkes på linjen eller **Åben alle** / **Luk alle**.

Der kommer en advarsel (ikke blokering), hvis man går ind på en rekvirent, som ikke tilhører det område, man er logget ind med:

| Bemærk                                                                                            |
|---------------------------------------------------------------------------------------------------|
| Du er ved at rette en rekvirent uden tilknytning til dit<br>laboratorie, ønsker du at fortsætte ? |
| Ret Annuller                                                                                      |

| Åben alle Luk alle                   |
|--------------------------------------|
| Rekvirent                            |
| Rekvirent rekvisition - Klinisk kemi |
| Rekvirent rekvisition - Mikrobiologi |
| Rekvirent rekvisition - Patologi     |
| Andre Laboratorie Adgange            |
| Adgangskontrol                       |
| Overfør Gemte og Hotel rekvisitioner |

Læs evt. mere under punkt 12 og 12.1.

OBS!

<u>Klinik-overdragelse</u>: **Ret** (overskriv) den gamle rekvirent med det nye ydernummer. Hermed følger hotelrekvisitioner med over til det nye ydernummer. Den nye rekvirent overtager samtidig de profiler, som den tidligere rekvirent havde.

<u>Overfør gemte og hotel-rekvisitioner</u>: Har man ved et uheld fået oprettet en ny rekvirent i stedet for at rette/overskrive en udgået rekvirent, kan man overføre gemte og hotel-rekvisitioner til ny rekvirent. Under tidligere **Rekvirent**  $\rightarrow$  **Ret**  $\rightarrow$  **Overfør gemte og hotel-rekvisitioner**, indtastes det ydernummer, som rekvisitionerne skal overføres til.

| Overfør Gemte og Hotel rekvisitioner                                         | Overførsel af rekvitioner                                                     |       |
|------------------------------------------------------------------------------|-------------------------------------------------------------------------------|-------|
| Rekvirentkode (Ydernr/SOR) som Gemte og Hotel rekvitioner skal overføres til |                                                                               | chock |
| 123456                                                                       | Er du sikker på at du vil overføre alle gemte og hotellede rekvitioner 9 stk. | cneci |
|                                                                              | Fra rekvirent                                                                 |       |
|                                                                              | 990104                                                                        |       |
|                                                                              | Til rekvirent                                                                 |       |
|                                                                              | 123456 - Lægehuset WebReq                                                     |       |
|                                                                              | Overfør Annuller                                                              |       |

#### Rekvirent → Slet:

Udvælg den rekvirent, der skal slettes.

Hvis rekvirenten er uden for ens laboratorieområde, ses en advarsel (ikke en blokering). Der oplyses også, om der er rekvisitioner/profiler på rekvirenten (slet mangler tilhørsforhold WRA-689).

<u>Slet udgående rekvirent:</u> Kan rekvirenten ikke slettes, sæt da rekvirenten inaktiv ved at fjerne flueben i **Aktiv**, og slet den, når der ikke er flere "åbne" rekvisitioner på rekvirenten.

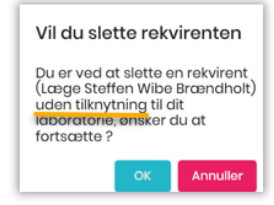

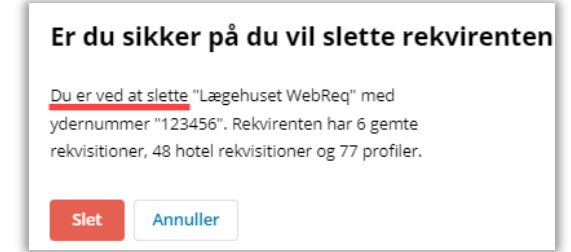

#### 11.3 Personer på rekvirent

| Rekvirenter |                  |                                                                            |              |
|-------------|------------------|----------------------------------------------------------------------------|--------------|
| Ydernr 🕁    | Navn 🕹           | ККА МІК РАТ                                                                | G            |
| 123456      | Lægehuset WebReq | ja ja ja <b>i</b> a personer <b>⊟ Rekvisitioner ⊠ Profiler</b> Send besked | 🖍 Ret 🥛 Slet |

Under **Rekvirent** → **Personer** findes al brugeropsætning, og søgning på enkeltpersoner er mulig. Nogle af funktionerne beskrives i andre punkter.

- 4. **Eksportér** laver et udtræk af brugere på den valgte klinik. Udtrækket kan downloades til Excel-ark. Se 11.3.1 Eksportér brugerliste på rekvirent
- Importér kan anvendes ved oprettelse/nedlæggelse af flere brugere på én gang. Dette kræver speciel regnearks-format, som findes på vores hjemmeside <u>https://smds.dk/hjaelp-til-webreq/</u> under Laboratorie. Se 11.3.7 Import af flere brugere til Minikald/booking (med regneark)
- 3 Ny person anvendes ved oprettelse af en ny bruger. Se 11.3.2 Ny person (brugeroprettelse) på klinikken
- 4 Hent (klinik-adgang): Systemadministratorer kan give sig selv midlertidig adgang til en klinik, f.eks. i supportsager. Husk, at CVR-nr. skal sættes på rekvirentlisten og at slette egen brugeradgang bagefter! Se 11.3.4 Hent eller send brugerinformationer
- Herfra kan der (gen)sendes bruger-login til Minikald, booking og Admin. Se 11.3.4 Hent eller send brugerinformationer
- 6 Ret eller Slet bruger. Se 11.3.5 Ret og Slet bruger informationer.
- **Reset password**. Der sendes mail til brugeren med en ny autogenereret kode. Koden kan brugeren

selv rette til i WebReq Admin (øverst til højre på:

| Søg personer (Lægehus              | et WebReq)    |            |            |                   | 🛨 Eksportér | 1 Importér | + Ny Person    |
|------------------------------------|---------------|------------|------------|-------------------|-------------|------------|----------------|
| Filtrér efter navn, cpr eller mail |               |            |            |                   | 0           | 2          | 3              |
| CPR ↓ Navn ↓                       | Email 🔸       | Hent 4     | Send       | 6                 | 6           |            | 7 <sup>c</sup> |
| 150981**** Brita Berggren          | mmmmm@mail.dk | 🛨 Minikald | > Minikald | ► Booking ► Admin | 🖍 Ret 🧻     | Slet ④ Res | et Password    |

#### 11.3.1 Eksportér brugerliste på rekvirent

| Søg personer (Lægehuset \          | Søg personer (Lægehuset WebReq) |            |                      | 生 Eksportér | 1 Importér | + Ny Person |             |
|------------------------------------|---------------------------------|------------|----------------------|-------------|------------|-------------|-------------|
| Filtrér efter navn, cpr eller mail |                                 |            |                      |             |            |             |             |
|                                    |                                 |            |                      |             |            |             |             |
| CPR 🧄 Navn 🗸                       | Email 🔸                         | Hent       | Send                 |             |            |             | G           |
| 150981**** Brita Berggren          | mmmmm@mail.dk                   | 🛨 Minikald | > Minikald > Booking | ► Admin     | 🖍 Ret 🧻    | Slet 💮 Rese | et Password |

Vælg **Rekvirent** → **Personer**. Personer, der har adgang til denne rekvirent, vises. **Eksportér** giver mulighed for at downloade en simpel liste (XML) med brugerne tilhørende rekvirenten.

11.3.2 Ny person (brugeroprettelse) på klinikken

| øg personer (Lægehus               | et WebReq)    |            |            |           |         | 🛨 Eksportér | 1 Importér     | 🔩 Ny Person |
|------------------------------------|---------------|------------|------------|-----------|---------|-------------|----------------|-------------|
| Filtrér efter navn, cpr eller mail |               |            |            |           |         |             |                |             |
| CPR 🧄 Navn 🗸                       | Email 🕁       | Hent       | Send       |           |         |             |                | G           |
| 150981**** Brita Berggren          | mmmmm@mail.dk | 🛓 Minikald | > Minikald | > Booking | ► Admin | 🖍 Ret       | 🗍 Slet 🖉 🕀 Res | et Password |

Under **Rekvirent** → **Personer** → **Ny person** indtastes nye brugere, som skal tilgå en klinik. Laboratoriebrugere skal her knyttes til laboratorierekvirenten, hvis de skal have adgang til WebReq Admin, booking eller MobilLab.

Ved indtastning af CPR-nummer efterfulgt af tryk på tabulatorknappen, autoudfyldes fornavn, efternavn m.fl. Hvis persondata ikke kommer frem, er CPR-nr. ikke korrekt (i testsystemet oprettes en "dummy"). Er brugeren allerede oprettet, kan man blive ledt videre til Ret.

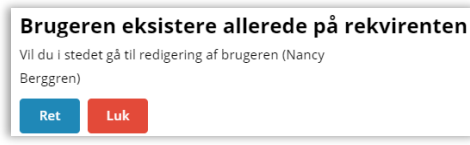

5. E-mail skal angives. Er personen kendt fra en anden brugeroprettelse i systemet, er mailadressen allerede sat ind.

For WebReq Admin-brugere er der mulighed for at sætte en startdato og/eller slutdato ind, f.eks. til en vikar. Efter slutdatoen vil brugeren stå i listen som gråmarkeret = inaktiv.

Angiv, hvis der skal sendes loginoplysninger til Minikald, booking eller WebReq Admin. Seneste dato vil blive vist.

Brugeren tilgår systemet med digital medarbejdersignatur (med CPRnr.-tilknytning). Et login er aktivt i ni timer.

Indsæt de ønskede adgangskort, inden der gemmes og evt. sendes mail til brugerne. Se beskrivelsen for adgangskort herunder:

#### 11.3.3 Beskrivelse af adgangskort til personer

Beskrivelse af de adgangskort, som kan sættes på Personer, der tilknyttet en klinik:

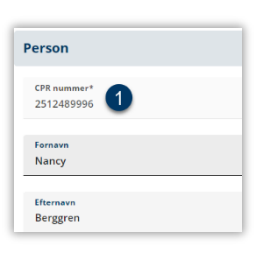

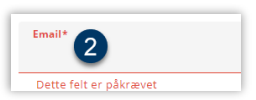

| ۵ | Login startdato |  |
|---|-----------------|--|
|   | Login slutdato  |  |

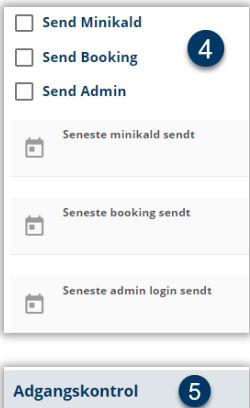

| Adgangskor  | ntrol 5          |  |
|-------------|------------------|--|
| 🔲 Webreq Re | ekvirent         |  |
| Laboratori  | ie administrator |  |
| KopiSvarM   | lodtager         |  |
| Søg Rekvis  | ition            |  |

| WebReq-rekvirent:                                                      | Almindelig brugeradgang til WebReq.                                                                                                    |
|------------------------------------------------------------------------|----------------------------------------------------------------------------------------------------|
| Eget laboratorie: (se-adgang til eget lab og<br>analyser)              | Se-adgang til analyser og til klinikernes egne analyser<br>under Laboratorie → Rekvirent eget lab.                                                                                   |
| Rekvirent, eget lab (se-adgang):                                       | Se adgang til klinikernes egne analyser under<br>Laboratorie → Rekvirent eget lab.                                                                                                   |
| Laboratorie-administrator:                                             | Administrator har adgang til alle funktioner i WebReq<br>Admin.                                                                                                    |
| Søg rekvisition:                                                       | Giver adgang til at søge rekvisitioner i WebReq Admin.                                                                                                    |
| Søg rekvirent:                                                         | Giver se-adgang til <b>rekvirenter</b> samt mulighed for <b>reset</b> af <b>password</b> .                                                                                           |
| Send systembesked:                                                     | Dette giver brugeren mulighed for at sende<br>systembeskeder ud til rekvirenter, der er oprettet under<br>ens eget laboratorie.                                                      |
| MobilLab:                                                              | Adgang til alle funktioner i administrationsdelen i<br>MobilLab.                                                                                                    |
| Klinikadministrator i WebReq:                                          | Har adgang til klinik-Admin i WebReq.                                                                                                    |
| Dataansvarlig i WebReq                                                 | Kan godkende databehandleraftale i WebReq.                                                                                                    |
| Blodprøvebooking for afdelinger                                        | Afdelings-bruger, som kun har mulighed for at booke til samme dag, og som ikke kan overbooke.                                                                                        |
| Blodprøvebooking for laboratoriepersonale:                             | Adgang til laboratoriets almindelige arbejdsopgaver.                                                                                                    |
| Blodprøvebooking<br>for laboratoriepersonale (+ personale d.d.):       | Blodprøvebooking for laboratoriepersonale med<br>mulighed for også at kunne redigere personalekapacitet<br>på dagen (f.eks. sygdom).                                                 |
| Blodprøvebooking<br>for laboratoriepersonale (+kaldeskærm)             | Blodprøvebooking for laboratoriepersonale med mulighed for at lægge beskeder på kaldeskærm.                                                                                          |
| Blodprøvebooking-administrator:                                        | Administrator med fuld adgang til alle funktioner i blodprøvebooking.                                                                                                    |
| Rekvirent-oprettelse:                                                  | Brugere har mulighed for at oprette rekvirenter, men<br>ikke redigere i de andre opsætninger i Admin.                                                                                |
| Prøvetager i WebReq:                                                   | Kan ikke oprette rekvisitioner, kun prøvetage rekvisitioner der hentes ind.                                                                                                    |
| Laboratoriesvarportalen:<br>Alle patienter                             | Den ansvarlig læge i klinikken kan se svar på alle<br>patienter, uanset om der er bestilt prøver fra egen klinik<br>eller ej. Denne funktion anvendes sjældent. Se evt.<br>punkt 16. |
| Laboratoriesvarportalen: Kan agere<br>på vegne af en anden i klinikken | En/flere bruger/-e må se svar på vegne af den<br>ansvarlige læge. Se evt. punkt 16.                                                                                                  |

| Laboratoriesvarportalen: Andre må agere     | En/flere bruger/-e kan se svar på vegne af den                                  |
|---------------------------------------------|---------------------------------------------------------------------------------|
| på vegne af mig i klinikken                 | ansvarlige læge. Se evt. punkt 16.                                              |
| Laboratoriesvarportalen: For egne patienter | Den ansvarlig læge i klinikken kan se svar på egne patienter. Se evt. punkt 16. |

### 11.3.4 Hent eller send brugerinformationer

| I | Søg personer (Lægehuset V          | VebReq)            |            |                              | 🛨 Eksportér | 1 Importér  | + Ny Person |
|---|------------------------------------|--------------------|------------|------------------------------|-------------|-------------|-------------|
| E | Filtrér efter navn, cpr eller mail |                    |            |                              |             |             |             |
| L |                                    |                    |            |                              |             |             |             |
|   | CPR 🔶 🛛 Navn 🗸                     | Email $\downarrow$ | Hent       | Send                         |             |             | G           |
|   | 150981**** Brita Berggren          | mmmm@mail.dk       | 🛨 Minikald | > Minikald > Booking > Admin | 🖍 Ret 📑     | Slet ④ Rese | et Password |

### Rekvirenten $\rightarrow$ Personer

Ved **Hent** kan systemadministratorer kan give sig selv midlertidig adgang til en klinik, f.eks. ved supportsager. Husk, at CVR-nr. skal sættes på rekvirentlisten og at slette egen brugeradgang bagefter! **Send** eller gensend brugerlogin på en af de tre systemer. Ændrer man mailadressen under **Send**-funktionerne, retter man ikke mailadressen under **Ret** (brugeropsætningen). Man kan også gensende under **Ret**.

| Send Minikald til Nancy Berggren           | Send Booking info til Nancy Berggren | Send Admin info til Nancy Berggren |
|--------------------------------------------|--------------------------------------|------------------------------------|
| Send Minikald til email                    | Send Booking info til email          | Send Admin info til email          |
| Indtast email<br>xx@dmdd.dk                | Indtast email<br>test@synlab.com     | Indtast email<br>test@synlab.com   |
| Send Annuller                              | Send Annuller                        | Send Annuller                      |
| Jnder <b>Ret</b> indsættes tidspunkt for a | ifsendelse:                          | Seneste minikald sendt             |
|                                            |                                      | Seneste booking sendt              |
|                                            |                                      | Seneste admin login sendt          |

### 11.3.5 Ret og slet brugerinformationer

| Søg personer (Lægehuse             | t WebReq)     |            |            |           |         |         | 1 Importér  | +🗶 Ny Person |
|------------------------------------|---------------|------------|------------|-----------|---------|---------|-------------|--------------|
| Filtrér efter navn, cpr eller mail |               |            |            |           |         |         |             |              |
| CPR ↓ Navn ↓                       | Email 🗸       | Hent       | Send       |           |         |         |             | G            |
| 150981**** Brita Berggren          | mmmmm@mail.dk | 🛨 Minikald | > Minikald | > Booking | > Admin | 🖍 Ret 📑 | Slet 🕘 Reso | et Password  |

#### Rekvirenten $\rightarrow$ Personer

**Ret** viser hele brugeropsætningen, som vist under punkt 12.3.1. Der kan redigeres, og login kan sendes/gensendes.

**Slet** fjerner brugeren fra listen, efter man han konfirmeret, at den skal slettes.

| Erc            | du sikker på du vil slette Personen                       |
|----------------|-----------------------------------------------------------|
| Du er<br>"1509 | ved at slette "Brita Berggren" med cpr nummer<br>981****" |
| Sle            | Annuller                                                  |

OBS! Hvis en bruger ikke har været aktiv i 3 måneder, inaktiveres brugeren i 3 måneder, hvorefter brugeren slettes. En måned inden sendes en mail, om at de skal logge på systemet for ikke at miste adgangen.

| Lukning af adgang til [[rekvirent]]                                                                                                    |
|----------------------------------------------------------------------------------------------------|
| Kære [[fornavn]] [[efternavn]]<br>Du har ikke anvendt din brugeradgang til [[rekvirent]] de sidste 2 måneder                                                          |
| Ønsker du at beholde denne mulighed, skal du logge ind i systemet inden for den næste måned, ellers bliver din adgang slettet                                         |
| Har du spørgsmål vedr. denne mail, og er ansat i Regionen, kontakt venligst din lokale WebReq supporter. For andre brugere kontakt venligst webreq.support@synlab.com |
| Denne mail kan ikke besvares.                                                                                                    |

#### 11.3.6 Adgang til laboratoriesvarportalen med link

Klinikker, der <u>ikke</u> har et journalsystem, men logger på med link, kan søge om adgang til laboratoriesvarportalen. Skriftlig henvendelse sendes til den fællesregionale systemadministrator i Region Nord på: <u>labsvar@rn.dk</u> (Det er kun SYNLAB, der kan sætte adgangskort op til laboratoriesvarportalen)

Når tilladelsen er givet, får den ansvarlige læge flg. adgangskort på sin brugerprofil, hvoraf den øverste kun sættes, hvis andre i klinikken skal have lov til at se svar på vegne af denne læge:

🗹 Andre må agere på vegne af mig i klinikken

Adgang til laboratoriesvarportalen for egne patienter KUN IFØLGE AFTALE MED SYNLAB

Den ansvarlig læge i klinikken har lov til <u>at se svar på egne patienter</u>, altså hvis der er oprettet en rekvisition fra dette ydernummer. Meget få står med tilladelse til <u>at se svar på alle patienter</u> (pga. pandemien), der har lægen dette adgangskort:

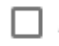

Adgang til laboratoriesvarportalen alle patienter KUN IFØLGE AFTALE MED SYNLAB

Hvis en eller flere brugere i klinikken skal se svar på vegne af den ansvarlige læge, skal de tildeles flg. adgangskort:

Tilladelse til at agere på vegne af en anden i klinikken.

For at øvrige brugere kan se svar på vegne af den ansvarlige læge, skal den ansvarlige læge vælges i WebReq under **På vegne af**:

|   |            | På vegne af             |
|---|------------|-------------------------|
| : | Bestilling | Nancy Tester Berggren 🗙 |
|   |            | Seneste svar            |

Adgangen gives til den ansvarlige læge for et år ad gangen. Denne begrænsning sættes under brugeropsætning.

| Labsvar udløbsdato  |  |
|---------------------|--|
| 27-05-2023 00:00:00 |  |

En måned før udløbsdato sendes en systembesked (under klokken i øverste højre hjørne), som vises for alle brugere på ydernummeret. Tallet er markeret med blåt.

Efter udløbsdato sendes en vigtig systembesked, som vises for alle brugere på ydernummeret. WebReq kan stadig anvendes til rekvirering, men knappen til laboratoriesvarportalen er væk. Tallet er markeret med rødt ved en vigtig besked.

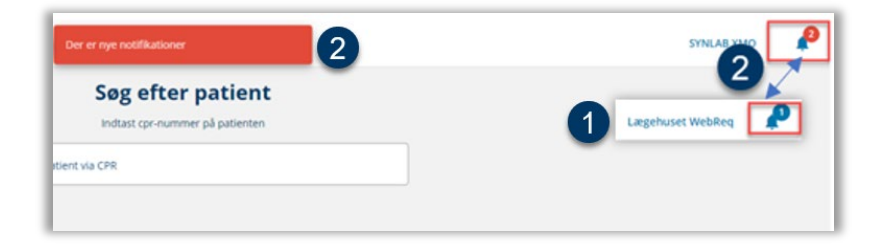

#### 11.3.7 Import af flere brugere til Minikald/booking (med regneark)

| Søg personer (Lægehuset            | øg personer (Lægehuset WebReq) |            |                              |       |             |             |  |
|------------------------------------|--------------------------------|------------|------------------------------|-------|-------------|-------------|--|
| Filtrér efter navn, cpr eller mail |                                |            |                              |       |             |             |  |
|                                    |                                |            |                              |       |             |             |  |
| CPR 🧄 Navn 🗸                       | Email 🕁                        | Hent       | Send                         |       |             | G           |  |
| 150981**** Brita Berggren          | mmmmm@mail.dk                  | 🛓 Minikald | > Minikald > Booking > Admin | 🖍 Ret | Slet 🕘 Rese | et Password |  |

**Rekvirenten → Personer → Importer** giver mulighed for at oprette flere brugere samtidig til en klinik. Oprettelse under dette punkt kræver speciel regnearks-format, som findes på vores hjemmeside: <u>https://smds.dk/brugeroprettelse-til-epidemi/</u>

Det er samme regneark, der skal bruges, uanset om man læser ind til WebReq Admin eller Vacciner Admin.

Drop filen ind i skærmbilledet. Hvis dette ikke er muligt, så gem filen, og hent den frem under **Gennemse**. Hvis der er noget galt med filen, kan den ikke indlæses.

| Importé       | r personer fra fil                            |  |
|---------------|-----------------------------------------------|--|
| Drop filen på | området for at indlæse persondata             |  |
|               | Drop filen her, eller <mark>.</mark> Gennemse |  |

- Indlæste personer og deres statusser vises med farve og mouseover på rekvirenten. <u>Personer, som</u> står med sort eller grøn, kan indlæses.
- Oversigt over personernes status med farve og tal + mouseover. Man kan sortere på de enkelte statusfarver ved at klikke til/fra, så de bliver vist i listen alene.

Er der nogle, som har en status, der ikke kan indlæses, skal de fjernes, før der kan importeres.
 Angiv hvilket adgangskort, brugerne skal have. Disse skal være ens for alle.

5 Importér brugere.

| ontroller Indlæsning                                                                                                    |            |           |                                   |                                      |  |  |
|----------------------------------------------------------------------------------------------------|------------|-----------|-----------------------------------|--------------------------------------|--|--|
| gende 3 personer er indeholdt i filen                                                                                                    |            |           |                                   |                                      |  |  |
|                                                                                                    |            |           |                                   | 💙 Vis: 🔩 (0) 🚊 (1) 🔌 (2) 🎽           |  |  |
| status                                                                                                    | Cpr-nr     | Initialer | Navn                              | E-mail Kendt person tilføjes til rek |  |  |
| ۹.                                                                                                    | 0201609995 | EILA      | Einer TEST Lauridsen              | mail@gmail.com                       |  |  |
| × 1                                                                                                    | 2512489996 | NABE      | Nancy Berggren                    | xx@dmdd.dk                           |  |  |
| Kendt person tilføies til rekvirenten                                                                                                    | 1502779995 | RUBE      | Ruddi Tester Berggren             | Ze@synlab.com                        |  |  |
| Angiv adgangskort 4                                                                                                    |            |           |                                   |                                      |  |  |
| Webreq Rekvirent       Blodprøvebooking afdelinger         Laboratorie administrator       Blodprøvebooking laboratorie personale (+ personale d.d.)         KopiSvarModtager       Prøvetager i WebReq (kan ikke oprette rekvisitioner)         Seg Rekvistion       PersonaleAnsvaring (Anvendes ikke) ZE         PersonaleAnsvaring (Movendes ikke) ZE       Debugger         Klinikadministrator i WebReq       Laboratoriesvarportalen: Alle patienter         Datansvaring i WebReq       Laboratoriesvarportalen: Kan agere på vegne af en anden i klinikken         Blodprøvebooking laboratorie personale       Laboratoriesvarportalen: Rife må agere på vegne af må i klinikken         Blodprøvebooking afdelinger       Laboratoriesvarportalen: Rife må agere på vegne af må i klinikken         Blodprøvebooking afdelinger       Laboratoriesvarportalen: Rife patienter         Seg Rekvirent       SuperAdmin (Synlab personale) ZE         Mobillab       testkort         Seg Rekvirent       Blodprøvebooking afdelinger         Se Laboratorie analyse (Anvendes ikke)       Rekvirent opret |            |           |                                   |                                      |  |  |
|                                                                                                    |            |           | Fiern pe                          | rsoner                               |  |  |
|                                                                                                    |            |           | Ønsker du at f<br>valgte rekvirer | fjerne 2 personer fra den<br>ht?     |  |  |

6 Marker med √, hvis der skal sendes login-mail til WebReq, booking eller WebReq Admin, og tryk Send. Kuvert med √ fortæller, at afsendelsen er gået godt. Hvis afsendelsen mislykkes, ses en kuvert og en gul trekant. Mislykket afsendelse ses ofte pga. fejl i mailadressen (f.eks. ved tomme felter foran/bagved mailadressen eller ved mangel på @). Se evt. afsnittet 11.3.5 Ret og slet brugerinformationer for rettelser i persondata og genudsendelse af Minikald.

Evt. fejl ses også under Vis.

| Importresultat                                      |                       |               |             |         |             |     |  |  |  |
|-----------------------------------------------------|-----------------------|---------------|-------------|---------|-------------|-----|--|--|--|
| 7 Vis Alle (1) Minikald (6) (0) Admin Login (6) (0) |                       |               |             |         |             |     |  |  |  |
| Cpr-nr                                              | Navn                  | E-mail        | Minikald    | Booking | Admin Login | 1   |  |  |  |
| 1502779995                                          | Ruddi Tester Berggren | Ze@synlab.com | <b>⋈</b> ⊠√ |         |             |     |  |  |  |
|                                                     |                       |               |             |         | Send        | Luk |  |  |  |

### Forskellige statusser:

| Grønt plus | Ny person kan oprettes og tilføjes til rekvirent.          |
|------------|------------------------------------------------------------|
| Sort mand  | Kendt person kan tilføjes til rekvirent.                   |
| Gul mand   | Personen findes allerede på rekvirent eller er duplikeret. |
| Rød mand 👗 | CPR-nr. kunne ikke slås op. Fremskaf korrekt CPR-nr.       |

### 11.4 Rekvisitioner på rekvirent

|   | Rekvirenter |                  |                                                               |              |
|---|-------------|------------------|---------------------------------------------------------------|--------------|
| Γ | Ydernr 🕁    | Navn 🗸           | ККА МІК РАТ                                                   | c            |
|   | 123456      | Lægehuset WebReq | Ja Ja Ja ≄: Personer 🖪 Rekvisitioner 🗮 Profiler 🛛 Send besked | 🖍 Ret 🔋 Slet |

**Rekvirent** → **Rekvisitioner** viser klinikkens rekvisitioner i faneblade fordelt på:

Hotel = synlig for alle Gemte = kun synlige for rekvirenten selv Indsendte = fordelt over hvornår de er prøvetaget.

Antal rekvisitioner vises i parentes Er der inaktive rekvisitioner, vises de aktive først og inaktive derefter (er der kun aktive rekvisitioner, vises kun ét tal). Det faneblad, der vælges, bliver markeret med blåt.

Evt. slettede og rettede rekvisitioner er markeret hhv. gul og rød, og med mouseover-tekst ses hvornår og hvem der har foretaget handlingen. Disse rekvisitioner er inaktive og grå-markeret.

- Originalrekvisitionsnummer er laboratoriets originale rekvisitionsnummer, hvis rekvisitionen er oprettet i et laboratoriesystem.
- 3 Rekvisitionens EDI kan gensendes til laboratoriet.
- 4 Kopi af PrøveTagningsBlanket kan genudskrives, hvis knappen er der.
- På de tre streger kan man se hvilke analyser, rekvisitionen indeholder. Der vises også kuvertnummeret for EDI-forsendelsen. Ved overgangen til ny EDI-forsendelse ifm. WebReq 3, vil disse kuvertnumre have 'DK-' foran nummeret.

| Rekvisitioner                                                                              |                        |             |                            |                        |         |                  |                                         |                              |                                                                        |           |
|--------------------------------------------------------------------------------------------|------------------------|-------------|----------------------------|------------------------|---------|------------------|-----------------------------------------|------------------------------|------------------------------------------------------------------------|-----------|
| # Hotel (40 stk.) # Gemte (11 stk                                                          | ) # I dag (5 stl       | k.) # Sidst | e uge (10 stk.)            | # 2 uger tilbage (4 st | k.) # 3 | uger tilbage (17 | stk.) # mere e                          | nd 4 uger tilbage (228 stk   | )                                                                      |           |
| Rekv. nr. Orig. rekv.                                                                      | Ønsket<br>prøvetid     | CPR nr.     | Navn                       | Rekvirent              | Init.   | Speciale         | Lab                                     | Status                       |                                                                        |           |
| 2024 14:48:16 af yder 123456<br>initialer z                                                | 24-07-2024<br>14:47:00 | 2512489996  | Nancy Ann Test<br>Berggren | Lægehuset<br>WebReq    | z       | Klinisk Kemi     | Sønderborg,<br>Sygehus<br>Sønderjylland | l                            | Udskriv                                                                | :=        |
| 101370138717                                                                               | 24-07-2024<br>14:46:00 | 2512489996  | Nancy Ann Test<br>Berggren | Lægehuset<br>WebReq    | z       | Klinisk Kemi     | Sønderborg,<br>Sygehus<br>Sønderjylland | Afsendt 24-07<br>2024 14:46  | Gensend Udskriv                                                        | 4         |
| 101370138695                                                                               | 24-07-2024<br>14:44:00 | 2512489996  | Nancy Ann Test<br>Berggren | Lægehuset<br>WebReq    | z       | Klinisk Kemi     | Sønderborg,<br>Sygehus<br>Sønderjylland | Afsendt 24-07-<br>2024 14:44 | Kuvertnr: 1448787<br>NPU01933-Eosinofilocytte<br>NPU03568-Trombocytter | r;B<br>;B |
| 101370138423                                                                               | 24-07-2024<br>13:25:00 | 2512489996  | Nancy Ann Test<br>Berggren | Lægehuset<br>WebReq    | gban    | Klinisk Kemi     | Køge Sygehus                            | Afsendt 24-07-<br>2024 13:26 | NPU03230-Kalium;P<br>NPU03429-Natrium;P                                |           |
| Rekvisitionen er markeret<br>slettet 24-07-2024 14:48:45 af<br>9 1 yder 123456 initialer z | 24-07-2024<br>14:47:00 | 2512489996  | Nancy Ann Test<br>Berggren | Lægehuset<br>WebReq    | Z       | Klinisk Kemi     | Sønderborg,<br>Sygehus<br>Sønderivlland | l                            | Gensend Udskriv                                                        |           |

### 11.5 Profiler på rekvirent

| R | Rekvirenter |                  |                                                            |              |
|---|-------------|------------------|------------------------------------------------------------|--------------|
|   | Ydernr 🕁    | Navn 🗸           | ККА МІК РАТ                                                | G            |
| L | 123456      | Lægehuset WebReq | Ja Ja ∠∴ Personer 🖪 Rekvisitioner 🗮 Profiler 🖾 Send besked | 🖍 Ret 🔋 Slet |

1 Visning af klinikkens profiler.

- 2 Fremsøgning af profiler.
- 3 Vælg **Ret** for at tilføje og fjerne analyser.

Slet profil. Vær opmærksom på, om profilerne er en overskrift. En profil med 0 i Analyser og Overskrift = Nej kan slettes. Dette er en tom profil, som klinikken har fået lavet, fordi de gemmer profilen, inden de indsætter analyser. 0 i Analyser og Overskrift = Ja skal ikke slettes.

**5** Opret **Ny klinik-profil** til klinikken.

| Klinik Profiler (Lægehuset WebReq)                                     |                |                                                   |              |                     | 5     | ≓+ Ny Profil |
|------------------------------------------------------------------------|----------------|---------------------------------------------------|--------------|---------------------|-------|--------------|
| Filtrér efter profilnavn, information, overskrift eller antal analyser |                |                                                   |              |                     |       |              |
| Profilnavn ↓                                                           | Brugerspecifik | Patient Joinformation Joinformation Joinformation | Overskrift 🗸 | Antal<br>analyser 🖤 | 3     | <b>4</b> °   |
| 1.Nydiagnostiseret Type II                                             |                | Nej 1                                             | Nej          | 9                   | 🖍 Ret | 🗑 Slet       |
| Anæmiudredning                                                         |                | Nej                                               | Ja           | 0                   | 🖍 Ret | 🗑 Slet       |
| Brugerspecifik (MT)                                                    | MT             | Nej                                               | Nej          | 2                   | 🖍 Ret | 🗐 Slet       |
| CRP WQ                                                                 |                | Ja                                                | Nej          | 1                   | 🖍 Ret | 🗑 Slet       |

### Profilopsætning:

| Profilnavn:                                      | Indtast profilens navn.                                                                       |
|--------------------------------------------------|-----------------------------------------------------------------------------------------------|
| Information: 0 V<br>Projektprøver til SSI        | Generelle information, der vises med blåt<br>informationstegn på profil og tekst i mouseover. |
| CPR-nr. / Hvis det er en patientprofil           | Anvendes ikke på labprofiler.                                                                 |
| Profilvejledning                                 | Indsættelse af URL til en vejledning.                                                         |
| Initialer / Hvis det er en brugerspecifik profil | Anvendes ikke på labprofiler.                                                                 |
| Overskrift                                       | Anvendes ikke på labprofiler.                                                                 |
| Analyser → Valgte analyser                       | Tilføj de analyser, der skal være i profilen.                                                 |

#### 11.6 Send besked til en enkelt rekvirent

| 1 | Rekvirenter |                  |                                                                     |                |
|---|-------------|------------------|---------------------------------------------------------------------|----------------|
| I | Ydernr 🕁    | Navn 🔸           | ККА МІК РАТ                                                         | G              |
| l | 123456      | Lægehuset WebReq | ja ja ja <b>ﷺ Personer ≣ Rekvisitioner ≅ Profiler ⊠ Send besked</b> | 🖍 Ret 🔋 🔋 Slet |

Her kan der sendes besked til den enkelte klinik. Se hvordan under punkt 8.

| 12 Personale (rekvirent)                                                                                                    |
|----------------------------------------------------------------------------------------------------|
| <b>Personale</b> kan anvendes til at få et overblik over, om en bruger er oprettet i systemet, og i så fald på hvilke ydernumre og med hvilke adgangskort.                                                                                                    |
| <ol> <li>Søg på CPR-nr., navn eller e-mail.</li> <li>Parentes på <b>Rekvirent</b> angiver, hvor mange klinikker brugeren er oprettet på. Klik for at se klinikker og adgangskort.</li> <li>Øvrige knapper i disse skærmbilleder: 11 Rekvirent (rekvirent)</li> </ol> |
| Personer                                                                                                    |
| CPR Email Navn                                                                                                    |
| Q Indtast segeord*<br>1502779995                                                                                                    |

| <b>R</b> ↓ | Nav       | ′n ↓                                       | Email 🖖                                                                     |                                                                                                    | Sidste<br>login | 2                                                                                                    |                                                                                     |
|------------|-----------|--------------------------------------------|-----------------------------------------------------------------------------|----------------------------------------------------------------------------------------------------|-----------------|----------------------------------------------------------------------------------------------------|-------------------------------------------------------------------------------------|
| 277****    | Rudd      | i Tester Berggren                          | zita.elbaek@synlab                                                          | .com                                                                                               | 2022-02-22      | 🛓 Rekvirenter (4)                                                                                                  | 🖍 Ret                                                                               |
| Pe         | ersonale  |                                            |                                                                             |                                                                                                    |                 |                                                                                                    |                                                                                     |
| ÷          | Rekvi     | renter (Ruddi T                            | ester Berggren)                                                             |                                                                                                    |                 |                                                                                                    | -                                                                                   |
|            | Filtrér e | fter Ydernummer, Navn el                   | ler Adgangskort                                                             |                                                                                                    |                 |                                                                                                    |                                                                                     |
|            |           |                                            |                                                                             |                                                                                                    |                 |                                                                                                    |                                                                                     |
|            |           |                                            |                                                                             |                                                                                                    | ► Minikald      | > Booking > Admin                                                                                                  | 🔋 Slet valgte                                                                       |
| L          |           | Ydernummer                                 | Navn                                                                        | Adgangskort                                                                                        | ► Minikald      | > Booking > Admin                                                                                                  | i Slet valgte                                                                       |
| l          |           | <b>Ydernummer</b>                          | Navn<br>Køge Sygehus                                                        | Adgangskort<br>Laboratorie administrator                                                           | ► Minikald      | ➤ Booking<br>➤ Admin ± Minikalo                                                                                    | i Slet valgte                                                                       |
| l          |           | <b>Ydernummer</b><br>køge<br>holbæk        | Navn<br>Køge Sygehus<br>Holbæk sygehus                                      | Adgangskort<br>Laboratorie administrator<br>Laboratorie administrator                              | ► Minikald      | <ul> <li>Booking</li> <li>Admin</li> <li>Minikalo</li> <li>Minikalo</li> </ul>                                     | i Slet valgte                                                                       |
| l          |           | Ydernummer<br>køge<br>holbæk<br>sønderborg | Navn<br>Køge Sygehus<br>Holbæk sygehus<br>Sønderborg, Sygehus Sønderjylland | Adgangskort<br>Laboratorie administrator<br>Laboratorie administrator<br>Laboratorie administrator | ► Minikald      | <ul> <li>Booking</li> <li>Admin</li> <li>Minikale</li> <li>Minikale</li> <li>Minikale</li> <li>Minikale</li> </ul> | <ul> <li>Slet valgte</li> <li>Ret</li> <li>Ret</li> <li>Ret</li> <li>Ret</li> </ul> |

### 13 Rekvirent eget lab (rekvirent)

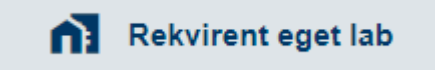

Dette er en oversigt over de klinikker, der selv analyserer prøver og derfor er oprettet med eget lab i klinikken.

- 1 Fremsøg ønsket rekvirent.
- 2 Se hvilke egne analyser, der er sat op i klinikken →
- Her vises analyserne, og de kan rettes eller slettes. Der kan være brug for at ændre Format på PTB-glasetikette eller rette til pga. gamle 'egne analyser', der ikke kan fjernes fra front-end.
- 4 Ret rekvirentens 'eget lab'. Der kan her være behov for at rette **Benyt WebQuality-remindere**, hvis man kører med den udvidede udgave af WebQuality (ellers ikke er det ikke nødvendigt).

| Rekvirent eg | get lab     |                      |                  |                |             |                      |
|--------------|-------------|----------------------|------------------|----------------|-------------|----------------------|
| Filtrér 1    |             |                      |                  |                |             |                      |
| Kode ↓       | Navn 🔸      |                      |                  |                | Status 🗸    | G                    |
| 004677       | 004677lab   |                      |                  |                | Aktiv 2 vis | egne analyse 👍 🖍 Ret |
| 789789       | KKA Analyse | er tilknyttet 004677 | 7lab             |                | Aktiv 🔽 Vis | egne analyser 📝 Ret  |
|              | Filtrér     |                      |                  |                |             |                      |
|              | Kode 🔸      | Navn 🕹               | Plads 🖖 🏻 Pris 🗸 | 3 <sup>C</sup> |             |                      |
|              | 101         | HB, eget lab         | •                | 🖍 Ret 📋 Slet   |             |                      |

14 Analyser (download)

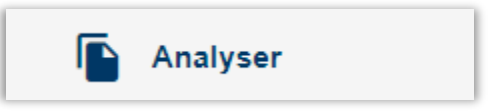

Ønsker man en oversigt over analyseopsætningen, markeres det, man ønsker i udtrækket:

| Vælg filtype Excel fil Simpel tekstfil                           |
|------------------------------------------------------------------|
| Vælg udskriftsindstillinger 🗹 Gruper analyser i Analysegrupperne |
| Vælg analysegrupper                                              |
| ✔ Vælg/fravælg alle                                              |
| ✓ Hæmatologi                                                     |
| ✔ Væske- og elektrolytbalance                                    |
| Vælg felter til udskrift                                         |
| ✓ Vælg/fravælg alle                                              |
| 🖌 Kort navn                                                      |
| Vavn                                                             |
| Vælg felt til sortering                                          |
| Kort navn 👻                                                      |
| 🛨 Download                                                       |

### 15 Profiler (download)

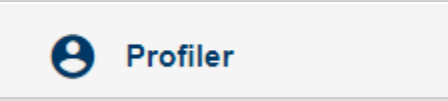

Udtræk, der kigger på hvilket laboratorie, de givne analyser i profilerne tilhører. Dvs. hvis en rekvirent uden for ens laboratorieområde har en profil med nogle af jeres analyser, så kommer den med i udtrækket. Hvis lægen har profiler til andre laboratorier end sit default-lab, vil de også vises i listen.

Indsæt søgeord passende til, hvad du vil søge under i punkt 2.

Vælg specifikt, hvad du vil søge efter for at se data på skærmen.

- Rekvirent ~ ydernr.
- $\circ$  Profil ~ profilnavn
- Analyse ~ f.eks. kalium
- Kode ~ f.eks. NPU02319
- Lab ~ laboratoriekode f.eks. SA, OUK
- 2 Vælg Download for komplet udtræk til Excel-regneark.

| Rekvirent profiler    | Rekvirent profiler 3 2 Download               |                         |                  |       |                  |                  |  |  |  |  |  |
|-----------------------|-----------------------------------------------|-------------------------|------------------|-------|------------------|------------------|--|--|--|--|--|
| Indtast søgeord<br>Sa |                                               |                         |                  |       |                  |                  |  |  |  |  |  |
| Q Rekvirent Q Pro     | Q Rekvirent Q Profil Q Analyse Q Kode Q Lab 2 |                         |                  |       |                  |                  |  |  |  |  |  |
| Rekvirent $\psi$      | Profil 🖖                                      | Analyse $\psi$          | Kode 🗄           | Lab 🕁 | Brugerspecifik 🗄 | Patient profil 🔱 |  |  |  |  |  |
| 015385                | anæmi                                         | Hæmoglobin;B            | NPU02319         | SA    |                  | Nej              |  |  |  |  |  |
| 015385                | anæmi                                         | Erytrocytter, vol.fr.;B | NPU01961         | SA    |                  | Nej              |  |  |  |  |  |
| 015385                | anæmi                                         | Erythrocytparametre;B   | <b>SA</b> 000301 | SA    |                  | Nei              |  |  |  |  |  |

16 Antal rekvirenter (download)

Antal Rekvirenter

Udtræk med Antal rekvirenter for hvert laboratorium, der er tilsluttet WebReq.

1 Komplet liste vises på skærmen.

2 Der kan søges specifikt på et Speciale eller Laboratorie.

**3** Vælg **Download** for komplet udtræk til Excel-regneark.

| Rekvirenter pr. | Rekvirenter pr. laboratorie         |                         |  |  |  |  |
|-----------------|-------------------------------------|-------------------------|--|--|--|--|
| Filtrér efter   |                                     |                         |  |  |  |  |
| Speciale 🔸      | Laboratorie 🗸                       | Antal rekvirenter 🖖 🛛 🤁 |  |  |  |  |
| Klinisk Kemi    | Århus Universitetshospital, Risskov | 21                      |  |  |  |  |
| Klinisk Kemi    | Amager Hvidovre Hospital, KBA       | 7                       |  |  |  |  |
| Klinisk Kemi    | Bornholms Hospital                  | 19                      |  |  |  |  |

17 Prompter (download)

| ? | Prompter |  |
|---|----------|--|
|---|----------|--|

Udtræk med de tilgængelige prompter, der er oprettet i WebReq.

- 1 Komplet liste vises på skærmen.
- 2 Der kan søges på noget specifikt.
- **3** Vælg **Download** for komplet udtræk til Excel-regneark.

| Prompter        |                    |   |                                      | 3                  | 🛓 Download |
|-----------------|--------------------|---|--------------------------------------|--------------------|------------|
| Filtrér efter 2 |                    |   |                                      |                    |            |
| Kode 🗸          | Kort tekst 🗄       | • | Lang tekst 🖖                         | Туре 🔱             | G          |
| 10021           | Har patienten haft | U | Har patienten haft erythema migrans? | Spørgsmål - ja/nej |            |
| 10022           | Har patienten haft |   | Har patienten haft arthritis?        | Spørgsmål - ja/nej |            |

18 Rekvirenter (download)

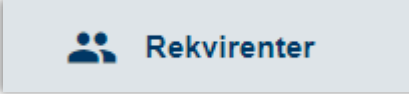

Udtræk med rekvirenter, der er tilknyttet de enkelte laboratorier.

- 1 Komplet liste vises på skærmen.
- 2 Der kan søges på noget specifikt.

3 Vælg **Download** for komplet udtræk til Excel-regneark. Dette ark indeholder også kolonner med **Region**, Laboratoriekode, Default-laboratorie og Andre laboratorieadgange.

| Rekvire       | Rekvirenter 3   |                  |                   |             |            |          |                                          |            |           |  |
|---------------|-----------------|------------------|-------------------|-------------|------------|----------|------------------------------------------|------------|-----------|--|
| Filtrér efter | Filtrér efter 2 |                  |                   |             |            |          |                                          |            |           |  |
| Ydernr        | Lokationsnummer | Rekvirent 🔸      | Adresse 🔸         | Adresse 1 🔸 | Post nr. 🕁 | Bynavn 🕁 | Rekv. moduler                            | Speciale 🕁 | Aktiv 🖖 Ċ |  |
| 123456        | 5790000121526   | WebReq test læge | Storhaven 1       | 1           | 4200       | Slagelse | Mikrobiologi<br>Patologi<br>Klinisk Kemi | 80         | Aktiv     |  |
| 222222        | 5790000123456   | Plc (DEMO)       | Herlufsholmvej 37 |             | 2720       | Vanløse  |                                          | 99         | Inaktiv   |  |
| 444444        | 5790000123456   | Medicare         | Galle-Jessenvej   |             | 5000       | Odense C | Klinisk Kemi                             | 99         | Aktiv     |  |

### 19 MobilLab

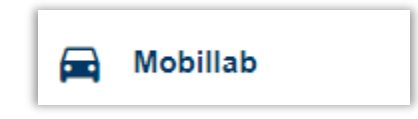

Dette er adgang til **MobilLab**s administrationsside, som understøtter den praktiserende læge og laboratoriet i at planlægge og udføre prøvetagning hos borgeren.

Produktion: <a href="https://mobillab.webreq.dk/">https://mobillab.webreq.dk/</a>

Test: https://test-mobillab-webreq.smdstools.com/

For at kunne tilgå MobilLab, skal brugeren under rekvirent (laboratorierekvirenten) være sat op med adgangskortet MobilLab.

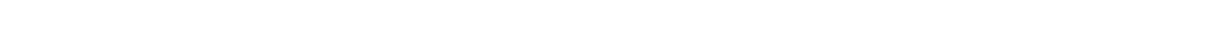

Ønskes mere information om denne MobilLab-løsning, kan de findes på: https://smds.dk/hjaelp-til-mobillab/#

### Nyhedsindikator (udgået 2024)

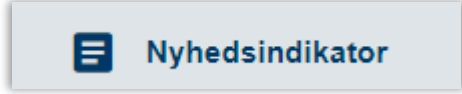

Rekvirenter / Personer

**Ret Person** 

MobilLab